## Login

既可以从主菜单登录、也可以点击主页面右上角的Login选项、输入用户名和密码进行登录。即使不登录,也可以使用Flight Search和Tracking这两项功能。

※使用Flight Search的选项直接进行预约时、需先进行登录才可预约。

|                |                                                                                                    | 1        |          |         | 2     |                                   | A Log                                          |
|----------------|----------------------------------------------------------------------------------------------------|----------|----------|---------|-------|-----------------------------------|------------------------------------------------|
| Q Flight Searc |                                                                                                    |          | Tracking |         |       |                                   |                                                |
| Login          | Destination                                                                                                |          | 205      | AWB No. |       |                                   |                                                |
| Origin         | Destination                                                                                                |          |          |         |       |                                   |                                                |
| Shipping Date  | Arrival Date                                                                                               |          |          |         | Track |                                   |                                                |
| Shipping Date  | Arrival Date                                                                                               | <b>#</b> |          |         |       |                                   |                                                |
|                |                                                                                                    | Search   |          |         |       |                                   |                                                |
|                |                                                                                                    | Scarch   |          |         |       |                                   |                                                |
|                |                                                                                                    |          |          |         |       |                                   |                                                |
|                | _                                                                                                    |          |          |         |       |                                   |                                                |
|                |                                                                                                    | _        |          |         |       |                                   |                                                |
|                |                                                                                                    |          |          |         |       |                                   |                                                |
|                |                                                                                                    |          |          |         |       | [                                 |                                                |
|                | Search                                                                                                    |          |          |         |       |                                   | Login                                          |
|                | Search<br>iCargo Login                                                                                     |          |          | ×       |       |                                   | Login                                          |
|                | ,<br>Search<br>iCargo Login                                                                                |          |          | ×       |       |                                   | Login                                          |
|                | Search<br>Dargo Login<br>Login to your accourt                                                             | nt       |          | ×       |       | Usernan                           | Login                                          |
|                | Search<br>iCargo Login<br>Login to your accour                                                             | nt       |          | ×       |       | Usernan                           | Login<br>ne                                    |
|                | Search<br>Cargo Login<br>Login to your accour                                                              | nt       |          | ×       |       | Usernan<br>Passwoi                | Login<br>ne                                    |
|                | Search<br>Cargo Login<br>Login to your accour<br>Usemame<br>Password                                       | nt       |          | X       |       | Usernan<br>Passwol                | Login y<br>ne<br>rd<br>ember me                |
|                | Search<br>Cargo Login<br>Login to your accour<br>Login to your accour<br>Login to your accourt<br>Password | nt       |          | ×       |       | Usernan<br>Passwol<br>Reme        | Login<br>ne<br>rd<br>ember me                  |
|                | Search<br>Cargo Login<br>Login to your accour<br>Jsemame<br>Password<br>Remember me                        | nt       |          | ×       |       | Usernan<br>Passwor<br>Reme<br>For | Login<br>ne<br>rd<br>ember me<br>rgot Password |

Login / eSPICA Manual

### 登录后、系统会显示Booking栏

Screen : Home Screen

| 预约时、 | 点击New    | / Bookings键系统会      | 跳转至List Bookings画面 ( <u>p.9</u> ) | 跳转至Flight       | Search画面 ( <u>p.8</u> ) | 跳转至Tracking画面 ( <u>p.10</u> ) |
|------|----------|---------------------|-----------------------------------|-----------------|-------------------------|-------------------------------|
| 自动跳转 | 专至Bookir | ng画面 ( <u>p.4</u> ) |                                   |                 |                         |                               |
| _    |          |                     |                                   |                 |                         |                               |
|      |          |                     |                                   |                 |                         |                               |
|      |          | A Booking           | My Booking                        | Q Flight Search |                         |                               |
|      |          | Existing booking    |                                   | Origin          | Destination             |                               |
|      |          | 205 AV              | VB No.                            | Origin          | Destination             |                               |
|      |          |                     | New Booking                       | Shipping Date   | Arrival Date            |                               |
|      |          |                     | _                                 | Shipping Dat    | Arrival Date            |                               |
| ,    |          |                     |                                   |                 | • Search                |                               |
| e    | en       |                     |                                   |                 |                         |                               |
|      |          | Tracking            |                                   |                 |                         |                               |
|      |          | 205 AV              | VB No. +                          |                 |                         |                               |
|      |          |                     | Track                             |                 |                         |                               |
|      |          |                     |                                   |                 |                         |                               |
|      |          |                     |                                   |                 |                         |                               |

Login / eSPICA Manual

### Account Info

可阅览账户信息

| Screen : Account Info                    |               |                                   |               |          | 点击Edit      | t Account              | : Info可编辑、<br>I   | 更改帐户信息        |                 |
|------------------------------------------|---------------|-----------------------------------|---------------|----------|-------------|------------------------|-------------------|---------------|-----------------|
|                                          |               |                                   |               |          |             |                        |                   |               |                 |
| User Profile                             |               |                                   |               |          |             |                        |                   |               |                 |
| My Details                               |               |                                   |               |          |             | G                      | Edit account info |               |                 |
| 🛓 Portal User                            |               |                                   |               |          |             |                        |                   |               |                 |
| 🖹 Contact Details                        |               |                                   |               |          |             |                        |                   |               |                 |
| Туре                                     | Email Address |                                   | Phone Number  |          | Mobi        | le Number              |                   |               |                 |
| Official                                 | A@A.COM       |                                   |               |          |             |                        |                   |               |                 |
| Personal                                 |               |                                   |               |          |             |                        |                   |               |                 |
| Required Notifications                   |               |                                   |               |          |             |                        |                   |               |                 |
| ✓ Arrived                                | ✓ Dep:        | arted                             | 🗸 Del         | ivered   |             | ✓ MALFWD               |                   |               |                 |
| <ul> <li>Received from flight</li> </ul> | 🗸 Ship        | ment accepted                     | 🗸 Tra         | nsferred |             |                        |                   |               |                 |
|                                          |               |                                   |               |          |             |                        |                   |               |                 |
| Change Password                          |               |                                   |               |          |             |                        |                   |               |                 |
|                                          |               | Ser Profile                       |               |          |             |                        |                   |               |                 |
|                                          |               | My Details                        |               |          |             |                        |                   |               |                 |
|                                          |               | User Id*                          |               | Title    | First Name* |                        |                   | Last Name     |                 |
| 可选择语言                                    |               | A                                 |               | WII. *   | FORTAL US   |                        |                   |               |                 |
|                                          |               | Agent                             |               |          | NH          |                        |                   | English       | •               |
|                                          |               | Contact Details                   |               |          |             |                        |                   |               |                 |
| 忘记密码时,可通过排                               |               | Address1                          |               |          | City        |                        | Country           |               | Zip/postal code |
| 定邮箱找回密码                                  |               | Address                           |               |          | City        |                        | Country           |               | Zip/Postal Code |
|                                          |               |                                   |               |          |             |                        |                   |               |                 |
|                                          |               | Tree                              |               |          |             | Dhene Number           |                   | Mahila Number |                 |
|                                          |               | Туре                              | Email Address |          | *           | Phone Number           |                   |               |                 |
| 可指空控收Notificati                          | on            | Official                          | A@A.COM       |          |             | Phone Number           |                   | Mobile Number |                 |
| 的邮箱                                      |               | Personal                          | Email id      |          |             | Phone Number           |                   | Mobile Number | r               |
|                                          |               |                                   |               |          |             | -                      |                   |               |                 |
|                                          |               | Required Notifi                   | cations       |          | Тира        | E-Mail T               | Value             |               | Add             |
|                                          |               | Booking                           |               |          | Email       | L mun                  | Value             |               | ,               |
| 可提前设置希望受到的                               | ]             | 🗕 🖉 Shipment a                    | ccepted       |          | Email       | •                      |                   |               |                 |
| Notification信息                           |               | Departed                          |               |          | XXX_TEMF    | <sup>o</sup> @temp.com |                   |               | <b>e</b> 🕯      |
| (Arrived / Departed                      | /             | Arrived                           | an finht      |          |             |                        |                   |               |                 |
| Delivered / Received                     |               | <ul> <li>Received from</li> </ul> | om liight     | -        |             |                        |                   |               |                 |
| from flight / Shipmer                    | nt            |                                   |               |          |             |                        |                   |               | 0               |
| accepted / Transferr                     | ed            |                                   |               |          |             |                        |                   |               | Save Cancel     |
| )                                        |               |                                   |               |          |             |                        |                   |               |                 |
| ※也可在预约的                                  |               |                                   |               |          |             |                        |                   |               |                 |
| Summary页面内变更新                            | 希             |                                   |               |          |             |                        |                   |               |                 |
| 望接收的信息。                                  |               |                                   |               |          |             |                        |                   |               |                 |

Account Info / eSPICA Manual

Screen : Booking – Shipment tab

|                                         |                       |                                 |                            |              |                                                     | ———— 输入AWB出票日期                          |
|-----------------------------------------|-----------------------|---------------------------------|----------------------------|--------------|-----------------------------------------------------|-----------------------------------------|
|                                         |                       |                                 |                            |              |                                                     |                                         |
|                                         | Booking               |                                 |                            |              | 205                                                 | -19317476                               |
| 输入MAWB NBR                              | Shipment              |                                 | Itinerary                  |              | Summary                                             |                                         |
| 点击New/List                              | AWB No                |                                 |                            |              |                                                     | (+希望到达的时间)                              |
|                                         | 205 19317476          | Destination*                    | New/List                   |              | Search Template                                     |                                         |
|                                         | HND                   | LAX                             | 27-Jul-2020                | •            | i 30-Jul-2020 ● i i i i i i i i i i i i i i i i i i | 选择Forecast                              |
| 输入GEN, XPS, ——                          | GEN                   | Commodity*                      | Shipment De                | scription*   | SCC                                                 | (FSTO, FST1,                            |
| FRT等代码                                  | Pieces" Weight        | r                               | Volume"                    | Copy Sł      | hipment Info Forecast Status                        | FST2, FNL)                              |
|                                         | 10 100                | Kilogram                        | ✓ 1 Cub                    | c Meters 🗸 🗹 | FST1                                                |                                         |
| た) Develing Dete                        | Dimension             |                                 |                            |              |                                                     | 点击箭头,打开详                                |
| 输入Bond-In Date                          | ULD Type/Group        |                                 |                            |              |                                                     | ▲ · · · · · · · · · · · · · · · · · · · |
| ※ · · · · · · · · · · · · · · · · · · · | Payment type*         | Pick up Point     Pick up Point | Shipment re<br>27-Jul-2020 | dy time*     | Shipment Ready Time                                 |                                         |
| 入                                       | Handling Instructions |                                 | Handling Re                | narks        |                                                     |                                         |
| 비가 [6]                                  | DO NOT STACK ANY O    | OTHER CGO                       | PAD Remai                  | ks           |                                                     |                                         |
| 选择(如果适用)——                              | DO NOT STACK HVY C    | CGO                             |                            |              |                                                     |                                         |
|                                         |                       |                                 |                            |              |                                                     |                                         |
|                                         |                       |                                 |                            |              |                                                     |                                         |
|                                         |                       |                                 |                            |              |                                                     |                                         |
|                                         | Additional Info       |                                 |                            |              | Reset                                               | Nest                                    |
| 如有DG情报,点                                |                       |                                 |                            |              |                                                     |                                         |
| 击这里并输入                                  |                       |                                 |                            |              |                                                     | 输入完成后,点                                 |
| ※如果在SCC栏输                               |                       |                                 |                            |              |                                                     | ——— 击Next到下页                            |
| 入DGR和ICE等代                              |                       |                                 |                            |              |                                                     |                                         |
| 码, Additional                           |                       |                                 |                            |              |                                                     |                                         |
| Info将自动表示                               |                       |                                 |                            |              |                                                     |                                         |
| i i i                                   |                       |                                 |                            |              |                                                     |                                         |
|                                         | Dimension             |                                 |                            |              |                                                     |                                         |
|                                         |                       |                                 |                            |              |                                                     |                                         |
|                                         | Length (CM.)          | Width (CM.)                     | Height (CM.)               | Pcs          |                                                     |                                         |
|                                         | 30                    | 39                              | 39                         | 1            | <sup> </sup>                                        |                                         |
|                                         | 0                     | 0                               | O                          | 0            | +Add ●                                              | 输入完成后,点                                 |
|                                         | 4                     |                                 |                            |              |                                                     | ,<br>击Add                               |
|                                         | LII D Type/Group      |                                 |                            |              |                                                     |                                         |
|                                         |                       |                                 |                            |              |                                                     |                                         |
|                                         | ULD Type/Group        | NO OF ULDS                      | ULD Weig                   | m            |                                                     |                                         |
| INTACT的情况 ——                            | PMC                   | 1                               | 0.0                        |              | <sup>⊕</sup> Delete                                 |                                         |
| 输入ULD的代码                                | Uld Type/Group        | 0                               | 0.0                        |              | -+-Add                                              |                                         |
|                                         |                       |                                 |                            |              |                                                     |                                         |
|                                         |                       |                                 |                            |              |                                                     |                                         |
|                                         |                       |                                 |                            |              |                                                     |                                         |
|                                         |                       |                                 |                            |              |                                                     |                                         |
|                                         |                       |                                 |                            |              |                                                     |                                         |

Make/Update Reservation 1 / eSPICA Manual

Screen : Booking – Itinerary tab

|                | Shipment  |        | Itinerary   | Add         | litional Info |        |        | Summary |  |
|----------------|-----------|--------|-------------|-------------|---------------|--------|--------|---------|--|
| Selected Fligh | t Details |        |             |             |               |        |        |         |  |
| O Add Flight   |           |        |             |             |               |        |        |         |  |
| Flight No.     |           | Origin | Destination | Date        |               | Pieces | Weight | Volume  |  |
| e.g. NH        | e.g. 0001 | Origin | Destination | Flight Date | #             | 0      | Weight | 0.0     |  |

| Remarks |                         |
|---------|-------------------------|
| Remarks | ·····                   |
|         | [2] Save Template Next- |
|         | ·····                   |

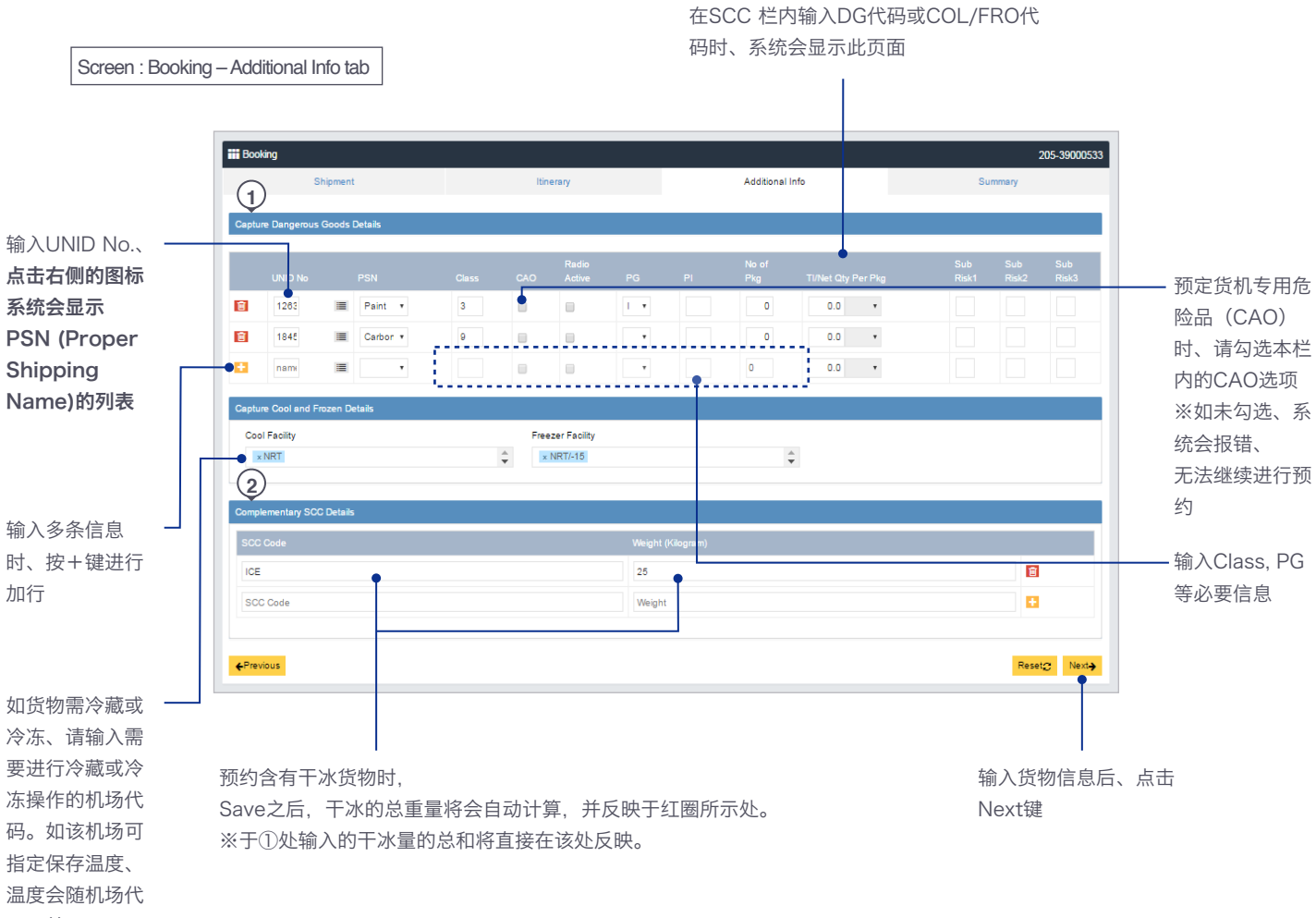

码一并显示。

## DG的输入方法

| Image: Second and Fraces Decks         Constraining SCC Decks         Constraining SCC Decks         Constraining                                                                                                    | <b>::::</b> Booking   |          |                               |               |                       |         |              |            |            | 205-19821        | 970                | PRODUCT       | <b></b> 恒输入DGR |      |
|----------------------------------------------------------------------------------------------------|-----------------------|----------|-------------------------------|---------------|-----------------------|---------|--------------|------------|------------|------------------|--------------------|---------------|----------------|------|
| Contraction of fraces Details Contraction of fraces Details Contrac                                                                                                    |                       | Shipment |                               | Itine         | rary                  |         |              | Sun        | nmary      |                  |                    |               |                |      |
| Image: Image: Image                 | AWB No                |          |                               |               |                       |         |              |            |            |                  |                    |               |                |      |
| Cardination       Processing       Construction       Construction       Co                                                                                                    | 205                   | 19821970 |                               | New/List      |                       |         |              | Search Tem | plate      |                  | _                  |               |                |      |
| Converting       Specific Marginal       Specific Marginal       Specific                                                                                                    | HND                   |          | LAX                           |               | 24-Sep-2020           |         | <b>#</b>     | 26 Sep-202 | 0          | 23:59            | (2)                | 于 SCC 栏       | 中输入 DG         | 代码   |
| audio     ioa     Cuedo     #AUCRERKWARD     #AUCRERKWARD     #AUCRERKKARD     #AUCRERKKARD     <                                                                                                    | Product               |          | Commodity*                    |               | Shipment Description* |         |              | scc        |            |                  |                    | (RFL 等)       |                |      |
| Way       Way       Data Series       Way       Way                                                                                                    | DGR                   |          | CNSL                          |               | CONSOL                |         |              | RFL        |            |                  | *                  | ※如已完成         | 爆炸物检测          | 则, 则 |
| Linetations       Implementations         Parentians       Parentians         Parentians       Parentians         Parentians                                                                                                    | Pieces*               | Weight*  | Kilogram 🗸                    | Volume*       | Cubic Meters          | ~       | Copy Shipmen | t Info     | Forecast S | tatus            | ~                  | 输入 SPX        |                |      |
| Ub Dyportoree       ●         Prevent weig weig weig weig weig weig weig weig                                                                                                    | Dimension             |          |                               |               |                       |         |              |            |            |                  | ~                  |               |                |      |
| Prevent       Prevent                                                                                                    | ULD Type/Group        |          |                               |               |                       |         |              |            |            |                  | ~                  |               |                |      |
| Image: State and Final State and Final State a                               | Payment type*         |          | Pick up point                 |               | Shipment ready time*  |         |              |            |            |                  |                    |               |                |      |
| were generating       interments         were generating       interments         were generating       interments         were generating       interments         were generating       interments         were generating       interments         were generating       interments         were generating       interments         were generating       interments         were generating       interments         interments       interments         interments       interments         intere       interments                                                                                                    | PP                    | ~        | Pick up Point                 |               |                       |         | 雦            | Shipment R | eady Time  |                  |                    |               |                |      |
| DCDS)详细情报       PERCENCE       No of TANKA OLYPER PRG TANKA OLYPER PRG TANK                                                 | Handling Instructions |          |                               |               | Handling Remarks      |         |              |            |            |                  |                    |               |                |      |
| Letter SCC Code     Vegit (vidogam)     Corplementary SCC Details  Cool Facility  Code  Code  Vegits  Code  Vegits  Code       |                       |          |                               |               | PAD Remarks           |         |              |            |            |                  |                    |               |                |      |
| Executed Lines 送祥Additional Info,<br>(4如果没有先在SCC栏输入DGR和<br>代码, Additional Info/将没有表示)     Executed Lines Contract Contract Contend Contract Contract Contract Contract Contract Contract Contr |                       |          |                               |               |                       |         |              |            |            |                  |                    |               |                |      |
| (*如果没有先在SCC栏输入DCR和<br>代码。Additional Info部没有表示)                                                                                                    | Additional Info 🗆     |          |                               |               |                       |         |              |            | Re         | set <b>C</b> Nex | <mark>↦</mark> 选择/ | Additional lı | nfo,           |      |
| KPL Additional Info将没有表示      Fit Booking     Shipment tilnerary Additional Info Summary      Capture Dangerous Goods Details      UNID No PSN Class SCC CAO Active PG PI Pig TilNet QAy Per Pkg Risk1 SCC     Il 10 1 10 1 10 1 10 1 10 1 10 1 10                                                                                                    |                       |          |                               |               |                       |         |              |            |            |                  | (※如馬               | 果没有先在S        | iCC栏输入D        | GR和  |
| Booking     Shipment Itinerary Additional Info Summary      Capture Dangerous Goods Details      UNID No PSN Class SCC CAO Active PG PI Pkg Ti/Net Qhy Per Pkg Risk1 SCC     UNID No PSN Class SCC CAO Active PG PI Pkg Ti/Net Qhy Per Pkg Risk1 SCC     I145 ■ Carbon • 9 ICE ● ● 954 1 10 • ●     Capture Cool and Frozen Details      Cool Facility                                                                                                    |                       |          |                               |               |                       |         |              |            |            |                  | 代码,                | Additiona     | l Info将没有      | ī表示) |
|                                                                                                    |                       |          |                               |               |                       |         |              |            |            |                  |                    |               |                |      |
| Shipment     Itinerary     Additional Info     Summary       Capture Dangerous Goods Details       UNID No     PSN     Class     SCC     CAO     Active     PG     PI     Pkg     Til/Net.Op/Per Pkg     Risk1     SCC       UNID No     PSN     Class     SCC     CAO     Active     PG     PI     Pkg     Til/Net.Op/Per Pkg     Risk1     SCC       USIDY###情报     Cool Facility     Pice Pl     Pice Pl                                                                                                    |                       |          |                               |               |                       |         |              |            |            |                  |                    |               |                |      |
| Capture Dangerous Goods Details         UNID No       PSN       Class       SCC       CAO       Active       PG       PI       Pkg       Ti/Net Qly Per Pkg       Risk1       SCC         1       1845       Carbon •       9       ICE       •       954       1       0       •       •         Codbract       9       ICE       •       954       1       0       •       •       •       •       •       •       •       •       •       •       •       •       •       •       •       •       •       •       •       •       •       •       •       •       •       •       •       •       •       •       •       •       •       •       •       •       •       •       •       •       •       •       •       •       •       •       •       •       •       •       •       •       •       •       •       •       •       •       •       •       •       •       •       •       •       •       •       •       •       •       •       •       •       •       •       •       •       •       •                                                                                                    |                       |          | Sh                            | ipment        |                       | Itinera | ry           |            | Add        | itional Inf      | D                  |               | Summary        |      |
| Capture Dangerous Goods Details                                                                                                    |                       |          |                               |               |                       |         |              |            |            |                  |                    |               |                |      |
| UNID No PSN Class SCC CAO Active PG PI Pkg TI/Net Qty Per Pkg Risk1 SCC<br>● 1845 ■ Carbon • 9 ICE ● ● ● ● ● ● ● ● ● ● ● ● ● ● ● ● ● ● ●                                                                                                    |                       |          | Capture Da                    | ngerous Good  | ds Details            |         |              |            |            |                  |                    |               |                |      |
| UNID No PSN Class SCC CAO Active PG PI Pkg TUNet Qty Per Pkg Risk1 SCC<br>1845章 Carbon 9 ICE 954 1 10 0 0 0 0 0 0 0 0 0 0 0 0 0 0 0 0 0                                                                                                     |                       |          |                               |               |                       |         |              | Radio      |            |                  | No of              |               | Sub            |      |
| DG的详细情报 Carbon・9)ICE 954 1 10 ・ Capture Cool and Frozen Details Cool Facility Freezer Facility Cool Facility Freezer Facility Cool Facility Freezer Facility Cool Facility ICE Weight (Kilogram) ICE Weight (Kilogram) ICE |                       |          |                               |               | Class                 | SCC     | CAO          | Active     |            |                  | Pkg                | TI/Net Qty Pe | r Pkg Risk1    | SCC  |
| DG的详细情报 Cool Facility Cool Facility Cool Facility Freezer Facility Cool Facility Cool Facility Cool Facility Freezer Facility Cool Facility Cool Facility Freezer Facility Cool Facility Freezer Facility Cool Facility Freezer Facility Freezer Facility Cool Facility Freezer Facility Freezer Faci |                       |          | 1045                          | ·····         |                       |         |              |            | -          | 054              | -                  | 10            | -              |      |
| DG的详细情报 Cool Facility Cool Facility Cool Facility Cool Facility Freezer Facility Cool Facility Cool Facility Freezer Facility Cool Facility Freezer Facility Freezer Facility Cool Facility Freezer Facility Freezer Facility Fre |                       |          | 1845                          | Carbor        | 9                     | ICE     |              |            | •          | 954              | 1                  | 10            | •              |      |
| DG的详细情报 Cool Facility Cool Facility Cool Facility Cool Facility Freezer Facility Cool Facility Complementary SCC Details SCC Code Weight (Kilogram) ICE Veight ● Freevious                                                                                                    |                       |          | 4                             |               |                       |         |              |            |            |                  |                    |               |                | •    |
| DG的详细情报 Cool Facility Cool Facility Cool Facility Freezer Facility Cool Facility Cool Facility Cool Facility Freezer Facility Cool Facility Freezer Facility Freezer Facility  |                       |          | Capture Co                    | ol and Frozen | Details               |         |              |            |            |                  |                    |               |                |      |
| DG的详细情报 Cool Facility Cool Facility Freezer Facility Freezer Facility Cool Facility Cool Facility Freezer Facility Cool Facility Freezer Facility Freezer Fac | 1                     |          |                               |               |                       |         |              |            |            |                  |                    |               |                |      |
| Cool Facility   Freezer Facility Complementary SCC Details   SCC Code   Weight (Kilogram)   ICE   Previous   Previous   Reset? Next >                                                                                                    | .DG的详细情报              |          | Cool Facili                   | у             |                       | Free    | zer Facility | 1          |            |                  |                    |               |                |      |
| Complementary SCC Details SCC Code Weight (Kilogram) ICE Weight                                                                                                    |                       |          | Cool Fac                      | ility         | *                     | Fre     | eezer Fac    | lity       |            | ÷                |                    |               |                |      |
| Complementary SCC Details       SCC Code     Weight (Kilogram)       ICE     Weight                                                                                                    |                       |          |                               |               |                       |         |              |            |            |                  |                    |               |                |      |
| Complementary SCC Details       SCC Code     Weight (Kilogram)       ICE     Weight                                                                                                    |                       |          |                               |               |                       |         |              |            |            |                  |                    |               |                |      |
| SCC Code Weight (Kilogram)<br>ICE Weight  € Previous Reset? Next                                                                                                    |                       |          |                               |               |                       |         |              |            |            |                  |                    |               |                |      |
| ICE Weight                                                                                                    |                       |          | Complemen                     | tary SCC Det  | tails                 |         |              |            |            |                  |                    |               |                |      |
| Previous                                                                                                    |                       |          | Complemen<br>SCC Code         | tary SCC Det  | tails                 |         |              | Weight (F  | Kilogram)  |                  |                    |               |                |      |
|                                                                                                    |                       |          | Complement<br>SCC Code        | tary SCC Det  | tails                 |         |              | Weight (F  | Kilogram)  |                  |                    |               |                |      |
| ←Previous Reset? Nevt→                                                                                                    |                       |          | Complement<br>SCC Code<br>ICE | tary SCC Det  | tails                 |         |              | Weight (H  | Kilogram)  |                  |                    |               |                |      |
|                                                                                                    |                       |          | Complemen<br>SCC Code<br>ICE  | tary SCC Det  | tails                 |         |              | Weight (H  | Kilogram)  |                  |                    |               |                |      |

DG的输入 / eSPICA Manual

# 关于COL,FRO货物的输入方法(不包含dry ice)

| Shipment                                                                  | Itinerary                                 | Additional Info                                                                                                    | Sum                                                                                   | nary                               | ① SCC栏输入COL (FRO                                              |
|---------------------------------------------------------------------------|-------------------------------------------|----------------------------------------------------------------------------------------------------|---------------------------------------------------------------------------------------|------------------------------------|---------------------------------------------------------------|
| AWB No                                                                    |                                           |                                                                                                    |                                                                                       |                                    | ※如已通过爆检、输入                                                    |
| 205 19317476                                                              | N                                         | sw/List 🗮                                                                                                    | Search Template                                                                       |                                    |                                                               |
| Origin*                                                                   | Destination*                              | Shipping date*                                                                                                    | Arrival date*                                                                         |                                    |                                                               |
| HND                                                                       | LAX                                       | 27-Jul-2020                                                                                                    | 🗯 30-Jul-2020                                                                         | 23:59                              |                                                               |
| Product                                                                   | Commodity*                                | Shipment Description*                                                                                                    | SCC                                                                                   |                                    |                                                               |
| GEN                                                                       | FOOD                                      | FOOD STUFF                                                                                                    | × GEN × COL                                                                           | ÷                                  |                                                               |
| Pieces* Weight*                                                           | V                                         | ume* Cop                                                                                                    | y Shipment Info Foreca                                                                | st Status                          |                                                               |
| 10 100                                                                    | Kilogram 🗸 1                              | Cubic Meters 🗸                                                                                                    | FST1                                                                                  | ~                                  |                                                               |
| Dimension                                                                 |                                           |                                                                                                    |                                                                                       | ~                                  |                                                               |
| ULD Type/Group                                                            |                                           |                                                                                                    |                                                                                       | ~                                  |                                                               |
|                                                                           | <b>2</b> 14                               |                                                                                                    |                                                                                       |                                    |                                                               |
| Payment type-                                                             | Pick up Point                             | 27-Jul-2020                                                                                                    | Shinment Ready Time                                                                   |                                    |                                                               |
|                                                                           | There ap Toma                             |                                                                                                    |                                                                                       |                                    |                                                               |
| Handling Instructions                                                     |                                           | Handling Remarks                                                                                                    |                                                                                       |                                    |                                                               |
|                                                                           | 20                                        | PAD Remarks                                                                                                    |                                                                                       |                                    |                                                               |
| DO NOT STACK ANT OTHER CO                                                 | 30                                        |                                                                                                    |                                                                                       |                                    |                                                               |
|                                                                           |                                           |                                                                                                    |                                                                                       |                                    |                                                               |
|                                                                           |                                           |                                                                                                    |                                                                                       |                                    |                                                               |
|                                                                           |                                           |                                                                                                    |                                                                                       |                                    | · · · · · · · · · · · · · · · · · · ·                         |
|                                                                           |                                           |                                                                                                    |                                                                                       |                                    | 选择Additional Info,                                            |
|                                                                           |                                           |                                                                                                    |                                                                                       |                                    | (*如果没有先在SCC栏输入DC                                              |
| Additional Info                                                           |                                           |                                                                                                    |                                                                                       | Reset2 Next                        | 等代码。Additional Info将没有                                        |
|                                                                           |                                           |                                                                                                    |                                                                                       |                                    |                                                               |
|                                                                           |                                           |                                                                                                    |                                                                                       |                                    |                                                               |
|                                                                           | <b>III</b> Boo                            | sing                                                                                                    |                                                                                       |                                    |                                                               |
|                                                                           | <b>III</b> Boo                            | shipment I                                                                                                    | tinerary                                                                              | Additional Info                    | Summary                                                       |
|                                                                           | <b>∷</b> Boo<br>Captu                     | Shipment I<br>e Dangerous Goods Details                                                                                                    | tinerary                                                                              | Additional Info                    | Summary                                                       |
|                                                                           | <b>∷∷</b> Boo<br>Captu                    | shipment I<br>e Dangerous Goods Details                                                                                                    | tinerary                                                                              | Additional Info                    | Summary                                                       |
|                                                                           | E Boo<br>Captu                            | shipment I<br>e Dangerous Goods Details                                                                                                    | tinerary<br>Radio                                                                     | Additional Info                    | Summary<br>No of Sub                                          |
|                                                                           | Captu                                     | shipment I<br>e Dangerous Goods Details<br>NID No PSN Class Si                                                                                                    | tinerary<br>Radio<br>CC CAO Active P                                                  | Additional Info<br>G PI F          | Summary<br>No of Sub<br>Pkg TI/Net Qty Per Pkg Risk1 SCC      |
|                                                                           | Captu                                     | shipment I<br>e Dangerous Goods Details<br>NID No PSN Class So<br>1845 E Carbon V 9                                                                                                    | tinerary<br>Radio<br>CC CAO Active P                                                  | Additional Info<br>G PI F          | Summary<br>No of Sub<br>Pkg TI/Net Qty Per Pkg Risk1 SCC      |
|                                                                           | Captu                                     | Shipment     I       e Dangerous Goods Details       NID No     PSN       Class     Su       1845     Carbon • •       9     Iu                                                             | tinerary<br>CC CAO Radio<br>Active P<br>CE 0                                          | Additional Info<br>G PI F          | No of TI/Net Qty Per Pkg Risk1 SCC                            |
|                                                                           | Captu                                     | shipment I<br>e Dangerous Goods Details<br>NID No PSN Class Si<br>1845 III Carbon I 9 II                                                                                                    | tinerary<br>CC CAO Active P<br>CE                                                     | Additional Info<br>G PI F<br>V 954 | No of TI/Net Qty Per Pkg Risk1 SCC                            |
|                                                                           | Captu                                     | shipment I<br>e Dangerous Goods Details<br>NID No PSN Class So<br>1845 I Carbon V 9 I                                                                                                    | tinerary<br>CC CAO Active P<br>CE                                                     | Additional Info                    | No of TI/Net Qty Per Pkg Risk1 SCC                            |
|                                                                           | Captu                                     | Shipment I<br>e Dangerous Goods Details<br>NID No PSN Class So<br>1845 I Carbon V 9 1                                                                                                    | tinerary<br>CC CAO Active P<br>CE                                                     | Additional Info                    | No of TI/Net Qty Per Pkg Risk1 SCC<br>1 10 •                  |
|                                                                           | Captu<br>Captu                            | ting Shipment I Dangerous Goods Details NID No PSN Class Su R45 Carbon 9 K Class Su R45 Carbon 9 K Su Su Su Su Su Su Su Su Su Su Su Su Su                                                   | tinerary<br>CC CAO Active P<br>CE                                                     | Additional Info                    | No of TI/Net Qty Per Pkg Risk1 SCC<br>1 10 • .                |
|                                                                           | Captu<br>Captu<br>Captu<br>Captu<br>Coo   | Shipment I   e Dangerous Goods Details   NID No PSN   Class Si   1845 Carbon   e Cool and Frozen Details   Facility ol Facility                                                             | tinerary CC CAO Radio P CE P Freezer Facility Freezer Facility Freezer Facility       | Additional Info                    | No of TI/Net Qty Per Pkg Risk1 SCC                            |
|                                                                           | Captu<br>Captu<br>Captu<br>Captu<br>Captu | shipment I<br>e Dangerous Goods Details<br>NID No PSN Class Si<br>1845 E Carbon V 9 1<br>e Cool and Frozen Details<br>Facility                                                              | tinerary CC CAO Radio CC CAO Active P CE Freezer Facility Freezer Facility            | Additional Info                    | No of Sub<br>Pkg TI/Net Qty Per Pkg Risk1 SCC<br>1 10 •       |
|                                                                           | Captu<br>Captu<br>Captu<br>Captu<br>Captu | ting<br>Shipment I<br>e Dangerous Goods Details<br>NID No PSN Class St<br>1845 III Carbon ↓ 9 II<br>e Cool and Frozen Details<br>Facility<br>ol Facility ↓                                  | tinerary CC CAO Radio CC CAO Active P CE Freezer Facility Freezer Facility            | Additional Info                    | No of Sub<br>Pkg TI/Net Qty Per Pkg Risk1 SCC<br>1 10 • .     |
|                                                                           | Captu<br>Captu<br>Captu<br>Captu<br>Captu | ting<br>Shipment I<br>e Dangerous Goods Details<br>NID No PSN Class St<br>1845 III Carbon ↓ 9 II<br>e Cool and Frozen Details<br>Facility<br>ol Facility ↓<br>ementary SCC Details          | tinerary CC CAO Radio P CE  Freezer Facility Freezer Facility                         | Additional Info                    | No of Sub<br>Pkg TI/Net Qty Per Pkg Risk1 SCC<br>1 10 • ,     |
| ool Facility(Frozen fac                                                   | Eility)                                   | shipment I<br>e Dangerous Goods Details<br>NID No PSN Class Si<br>1845 ■ Carbon • 9 9 11<br>e Cool and Frozen Details<br>Facility<br>ol Facility \$                                         | tinerary CC CAO Active P CE  Freezer Facility Freezer Facility                        | Additional Info                    | No of TI/Net Qty Per Pkg Risk1 SCC<br>1 10 • •                |
| pol Facility(Frozen fac<br>λ 雲要保冷的机场代码                                    | Eility)                                   | shipment I<br>Shipment I<br>e Dangerous Goods Details<br>NID No PSN Class Si<br>1845 ■ Carbon • 9 9 1 1<br>e Cool and Frozen Details<br>Facility<br>ol Facility \$                          | tinerary CC CAO Radio P CE CE Freezer Facility Freezer Facility Weight (Ki            | Additional Info                    | No of TI/Net Qty Per Pikg Risk1 SCC<br>1 10 •                 |
| pol Facility(Frozen fac<br>入需要保冷的机场代码。<br>王在NRT的Frozen保                   | Eility)                                   | shipment I<br>e Dangerous Goods Details<br>NID No PSN Class Sa<br>1845 ■ Carbon • 9 1 1<br>e Cool and Frozen Details<br>Facility<br>ol Facility \$                                          | tinerary CC CAO Active P CE Freezer Facility Freezer Facility Weight (KI              | Additional Info                    | Summary<br>No of TI/Net Qty Per Pkg Risk1 SCC<br>1 10 •       |
| ool Facility(Frozen fac<br>入需要保冷的机场代码。<br>于在NRT的Frozen保<br>零要选择-5°C或-15°C | Sility)                                   | Shipment I   e Dangerous Goods Details   NID No PSN   Class Si   1845 Carbon   e Cool and Frozen Details   Facility   ol Facility   ol Facility   ermentary SCC Details                     | tinerary CC CAO Radio P CE CE CAO Freezer Facility Freezer Facility Weight (Ki Weight | Additional Info                    | Summary<br>No of TI/Net Qty Per Pkg Risk1 SCC<br>1 10 • • • • |
| ool Facility(Frozen fac<br>入需要保冷的机场代码。<br>于在NRT的Frozen保<br>需要选择-5°C或-15°C | Sility)                                   | Shipment I   e Dangerous Goods Details   e Dangerous Goods Details   NID No PSN   Class SR   1845 Carbon   e Cool and Frozen Details   Facility   ol Facility   ementary SCC Details   Code | tinerary CC CAO Radio P CE CE CE CE CE CE CE CE CE CE CE CE CE                        | Additional Info                    | No of Summary<br>Pkg TI/Net Qty Per Pkg Risk1 SCC<br>1 10 •   |

KCL、FRZ 货物的输入(无 dry ice) / eSPICA Manual

# 关于COL, FRO货物的输入方法 (包含dry ice)

| ica                               |                                                   |                     |                  |                                 |                 |                  |                                                 |              |                |              |                   |                     |                      |
|-----------------------------------|---------------------------------------------------|---------------------|------------------|---------------------------------|-----------------|------------------|-------------------------------------------------|--------------|----------------|--------------|-------------------|---------------------|----------------------|
| AWB No                            | Shipment                                          | Itin                | erary            | P                               | Additional Info |                  |                                                 | Summary      | 205-19317476   | 1            | )SCC栏输。<br>※如已通道  | へCOL (FF<br>过爆检、输   | RO)和ICE代<br>入SPX     |
| 205<br>Origin"<br>HND             | 19317476                                          | Destination"<br>LAX | New/List 🔳       | Shipping date*<br>27-Jul-2020   |                 | #                | Search Template<br>Arrival date*<br>30-Jul-2020 | <b>*</b>     | 23:59          |              |                   |                     |                      |
| Product<br>GEN<br>Pieces*         | Weight*                                           | Commodity*<br>FOOD  | Volume*          | Shipment Descriptio             | n*              | Copy Shipment In | SCC X GEN X CO                                  | DL × ICE     | A<br>V         | -            |                   |                     |                      |
| 10<br>Dimension                   | 100                                               | Kilogram            | <b>v</b> 1       | Cubic Mete                      | rs 👻            |                  |                                                 | FST1         | *<br>~         |              |                   |                     |                      |
| ULD Type/Grou<br>Payment type*    | ιp                                                | Pick up point       |                  | Shipment ready time             | e'              |                  |                                                 |              | ~              |              |                   |                     |                      |
| PP<br>Handling Instruction        | <b>ب</b>                                          | Pick up Point       |                  | 27-Jul-2020<br>Handling Remarks |                 |                  | Shipment Ready                                  | Time         |                |              |                   |                     |                      |
|                                   | DO NOT STACK ANY OTHER CO<br>DO NOT STACK HVY CGO | GO                  |                  | PAD Remarks                     |                 |                  |                                                 |              |                |              |                   | •                   |                      |
|                                   |                                                   |                     |                  |                                 |                 |                  |                                                 |              |                |              | 选择Additio         | onal Info,          |                      |
| Additional later                  |                                                   |                     |                  |                                 |                 |                  |                                                 | Base         | Marth Start    |              | (※如果没有<br>和ICE等代码 | 先在SCC格<br>马,Additio | E输入DGR<br>nal Info将浴 |
|                                   |                                                   |                     |                  |                                 |                 |                  |                                                 |              |                |              | HANN              |                     |                      |
|                                   |                                                   |                     | Booking          |                                 |                 |                  |                                                 |              |                |              |                   |                     |                      |
|                                   |                                                   |                     | Shipmen          |                                 |                 | Itinerary        |                                                 | Ac           | Iditional Info | )            | S                 | ummary              |                      |
| ② 输入ICE的详细                        | 情报。                                               | C                   | Capture Dangerou | us Goods Deta                   | ails            |                  |                                                 |              |                |              |                   |                     |                      |
|                                   |                                                   |                     | UNID No          | PSN                             | Class           | SCC CA           | Radio<br>.O Active                              | PG           | PI             | No of<br>Pkg | TI/Net Qty Per    | Sub<br>Pkg Risk1    | SCC                  |
|                                   |                                                   | E                   | 1845 🔳           | Carbon • 🔻                      | 9               | ICE              |                                                 | •            | 954            | 1            | 10                | <b>v</b>            |                      |
| 在Cool Facility(F<br>需要保冷的机场代码     | rozen facility)<br>马。                             |                     | Capture Cool and | Frozen Detai                    | ls              |                  |                                                 |              |                |              |                   |                     | Þ                    |
| ※天于在NRT的Fr<br>5℃或-15℃             | OZEN保冷,需要                                         | 党远徉-                | Cool Facility    |                                 |                 | Freezer F        | acility                                         |              |                |              |                   |                     |                      |
| L                                 |                                                   | •                   | Cool Facility    |                                 | *               | Freezer          | Facility                                        |              | *              |              |                   |                     |                      |
|                                   |                                                   | C                   | Complementary S  | CC Details                      |                 |                  |                                                 |              |                |              |                   |                     |                      |
|                                   |                                                   |                     | SCC Code         |                                 |                 |                  | Weigl                                           | ht (Kilogram | )              |              |                   |                     |                      |
| ④ 关于Dry ICE的<br>根据の論 <sup>3</sup> | 的信自户 <del>和</del>                                 |                     | ICE              |                                 |                 |                  | Weig                                            | ht           |                |              |                   | ÷                   |                      |
| 低                                 | ちょう うう ひょう うち うち うち うち うち うち うち うち うち うち うち うち うち |                     | Provious         |                                 |                 |                  |                                                 |              |                |              |                   | asot <b>a</b> Ner   | <b>d</b>             |
|                                   |                                                   | •                   | Previous         |                                 |                 |                  |                                                 |              |                |              | R                 | Nex                 |                      |

KCL、FRZ 货物的输入(有 dry ice) / eSPICA Manual

### 关于FNL的输入方法

②将Piece,Weight,Volume栏更新为

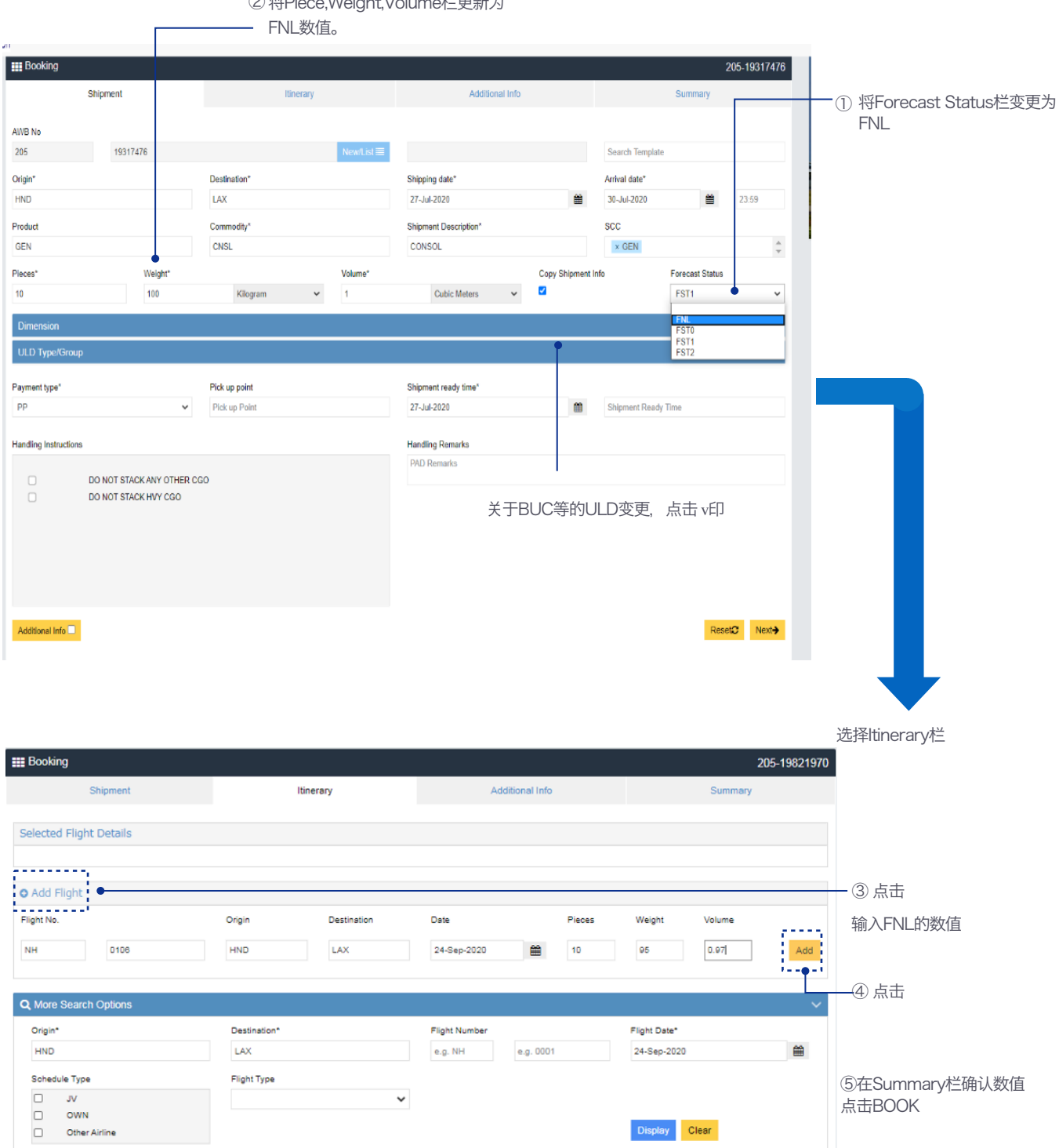

FNL 的输入方法 / eSPICA Manual

Screen : Booking – Summary tab

| 点击Book并表示Status                                        | 单击每个字段中的"Edit<br>该信息的屏幕         | "以移至用于编辑                                  | 选择Spot rate | 、输入希望的価格<br>   |               |
|--------------------------------------------------------|---------------------------------|-------------------------------------------|-------------|----------------|---------------|
| <ol> <li>予約のスペースが確保されました。</li> </ol>                   |                                 |                                           |             |                | ×             |
| ### Booking                                            |                                 |                                           |             |                | 205-19317476  |
| Shipment                                               | Itinerary                       | Additiona                                 | al Info     | Summary        |               |
| Shipment Details                                       | @'Edit                          | Rating And Charges                        |             |                |               |
| HND-LAX                                                | 10                              | 52605 JPY                                 |             | 1670 JPY       |               |
| CNSL VASRRK                                            | Pieces<br>100.00KG              | Freight Charges                           |             | Other Charges  |               |
| GEN<br>Product                                         | Weight                          | Rate type : MARKET<br>Rate : 315 JPY      |             |                |               |
|                                                        |                                 | Spot rate required                        |             | •              |               |
| Flight Details                                         | @Edit                           | Charge                                    | Rate        | JPY            | ~             |
| NH1786 28-Jul-2<br>HND-LAX                             | 2020 06:00(S)-13:00(S)+1        |                                           |             |                | 54275 JPY     |
|                                                        |                                 |                                           |             |                | Total Charges |
| Participant Details                                    |                                 | Additional Info                           |             |                | [2]Edit       |
| Domarke                                                | ZEdt                            | Total number of UNIDs :                   |             | 1              |               |
| IVEINEIKS                                              |                                 | Total number of Pkgs.:<br>Cool Facility : |             | 1              |               |
|                                                        |                                 | Freezer Facility :                        |             |                |               |
| Subscribe Notification                                 |                                 |                                           |             |                |               |
|                                                        | Fuel Feel                       | Add                                       |             |                |               |
| Booking     Shipment Accepted                          | Email                           | 7.00                                      |             |                |               |
| Departed Flight Arrived                                | YASBRKyljpbccbooking@jp.yusen-k | ogistics.com                              |             | 8              | ÷             |
| Received From Flight     Shipment Arrival Notification | • •                             |                                           |             |                |               |
| Transferred                                            | <b>•</b>                        |                                           |             |                |               |
| ·i                                                     |                                 |                                           |             |                |               |
| Save AWB Data                                          |                                 | Book                                      | 🕀 Print     | Cancel Booking |               |
|                                                        |                                 | L                                         |             |                |               |
|                                                        |                                 |                                           |             |                |               |
|                                                        |                                 |                                           |             |                |               |
|                                                        |                                 |                                           | 根           | <br>据输λ的信息 进行署 | 硕约            |
| ) # 按 你 把 这 计 由 フ 邮 他 龄 此 始 这 的 /                      | Arreit cond. (                  |                                           | 按           | 下后状态显示在屏幕」     | 页部            |
| 选择您想通过电子邮件接收的通知。(A                                     | Arrived /                       |                                           |             |                |               |
| Departed / Delivered / Received fr                     | rom flight /                    |                                           |             |                |               |
|                                                        | 1                               |                                           |             |                |               |
|                                                        | P.                              |                                           |             |                |               |
|                                                        | 可在                              | NOTIFICATION指定目                           | 标电士         |                |               |
|                                                        | 邮件                              | 地址                                        |             |                |               |

Make/Update Reservation 4 / eSPICA Manual

# **Flight Search**

Screen : Flight Search

|                                              |                                                            | 只输入Shipping Da                                             | te也可检索航班                                                          |                    |                                |
|----------------------------------------------|------------------------------------------------------------|------------------------------------------------------------|-------------------------------------------------------------------|--------------------|--------------------------------|
| <b>Q</b> Search Options                      |                                                            |                                                            |                                                                   |                    | 点击Advanced                     |
| Origin*                                      | Destination*                                               | Date Rang<br>10-Feb-2                                      | e*<br>017 to Arrival Da                                           | te                 | Search、<br>可指定航班或进             |
| Flight Number<br>e.g. NH e.g. 0001           | Skip Airport<br>Skip Airport                               |                                                            |                                                                   | Advanced<br>Gearch | 113kip Alipoi                  |
| Right List                                   |                                                            |                                                            |                                                                   | Display Clear      | 午前人机场代码、<br>系统会显示不约<br>由该机场的路约 |
| <del>1</del> NH 0919                         | <b>NRT</b><br>30-Mar-2017   09:50 (S)                      | + 03h 05m +                                                | PVG  30-Mar-2017   11:55 (S) 763   Combination                    | Book               |                                |
| + NH 0959                                    | NRT<br>30-Mar-2017   14:00 (S)                             | + 03h 05m +<br>€ Stop                                      | PVG<br>30-Mar-2017   16:05 (S) 789   Combination                  | Book               |                                |
| + NH 0921                                    | <b>NRT</b><br>30-Mar-2017   18:45 (S)                      | + 03h 10m +<br>€ Stop                                      | PVG<br>30-Mar-2017   20:55 (S) 763   Combination                  | Book               |                                |
| + NH 8517                                    | NRT<br>30-Mar-2017   21:35 (S)                             | ↔ 03h 25m ↔<br>O Stop                                      | PVG<br>31-Mar-2017   00:00 (S) 76F   Cargo-Only                   | Book               | ── 点击需选择航班                     |
| + NH 8561,NH 8431<br>(+1 Conn)               | <b>NRT</b><br>30-Mar-2017   22:30 (S)                      | + 07h 05m +<br>● Stop                                      | PVG<br>31-Mar-2017   04:35 (S) 763, 6FB   Combinati<br>Cargo-Only | on, Book           | 旁边的Book键                       |
| <ul> <li>HH 8561</li> <li>HH 8431</li> </ul> | NRT 30-Mar-2017 22:30:00(S)<br>OKA 31-Mar-2017 03:35:00(S) | OKA 31-Mar-2017 01:45:00(S)<br>PVG 31-Mar-2017 04:35:00(S) | 763   Combination OC<br>6FB   Cargo-Only OC                       | 3h 15m<br>2h 00m   | 动跳转至预约画<br>面                   |
|                                              | <b></b>                                                    |                                                            |                                                                   |                    | ※已起并机如2<br>出现在预约画面<br>里        |
|                                              | L<br>显示航班舱(                                                | 立情况                                                        | 如整个行程由多个船                                                         | ▪<br>亢段组成,系统只针对整   |                                |

组行程显示一个Book键

Flight Search / eSPICA Manual

### **List Bookings**

### 可阅览登录帐户下的所有预约

Screen : List Bookings

≣ List Bookings Date Range Destination Origin Origin Destination 31-Jan-2017 to 02-Feb-2017 . . . . . . . . . . . . . . Advanced Search 点击Advanced - - -AWB No Search后、 Product Document No 可根据以下条件 Flight No Flight Date 对预约进行筛 e.g. 0001 **\*\*\*** NH Flight Date 选。 . ....... ..... . . . . . . • Status Display Clear (Confirmed / Queued等) 205 - 17090684 CONSOL 3 PCS | 98.0 KG | 0 m<sup>3</sup> Confirmed NRT- 🛧 SFO | 02-Feb-2017 CNSL | GEN | GEN Product 205 - 17090791 CONSOL 5 PCS | 67.0 KG | 8 m<sup>2</sup> Queued ・航班号 CNSL | GEN | FRZ,RFL,GEN NRT-+-SF0 | 08-Feb-2017 205 - 17090706 CONSOL NEC 1 PCS | 50.0 KG | 0.3 m<sup>3</sup> ✓ Queued NRT- 🖶 BKK | 02-Feb-2017 CNSL | GEN | KOLRFLICE,GEN 205 - 17091396 1 PCS | 50.0 KG | 0.1 m<sup>3</sup> Queued ~ 点击预约一览内 DG | DGR | RFL,GEN NRT-+-PVG | 08-Feb-2017 的向下箭头、系 统显示该预约的 详细信息 205 - 17090684 CONSOL Confirmed 3 PCS | 98.0 KG | 0 m<sup>3</sup> NRT- 🛧 SFO | 02-Feb-2017 CNSL | GEN | GEN ් Track × Cancel CP₁ Details 02-Feb-2017 ...... 205 - 17090791 CONSOL 5 PCS | 67.0 KG | 8 m<sup>2</sup> 🗸 Qu CNSL | GEN | FRZ,RFL,GEN NRT-+-SF0 03-Feb-2017 ۰. 点击各选项、系统会跳转到相应画面。 取消预约 Track → Tracking画面(<u>p.10</u>) ・Details → 跳转至订舱画面 (<u>p.4</u>)

List Bookings / eSPICA Manual

# Tracking

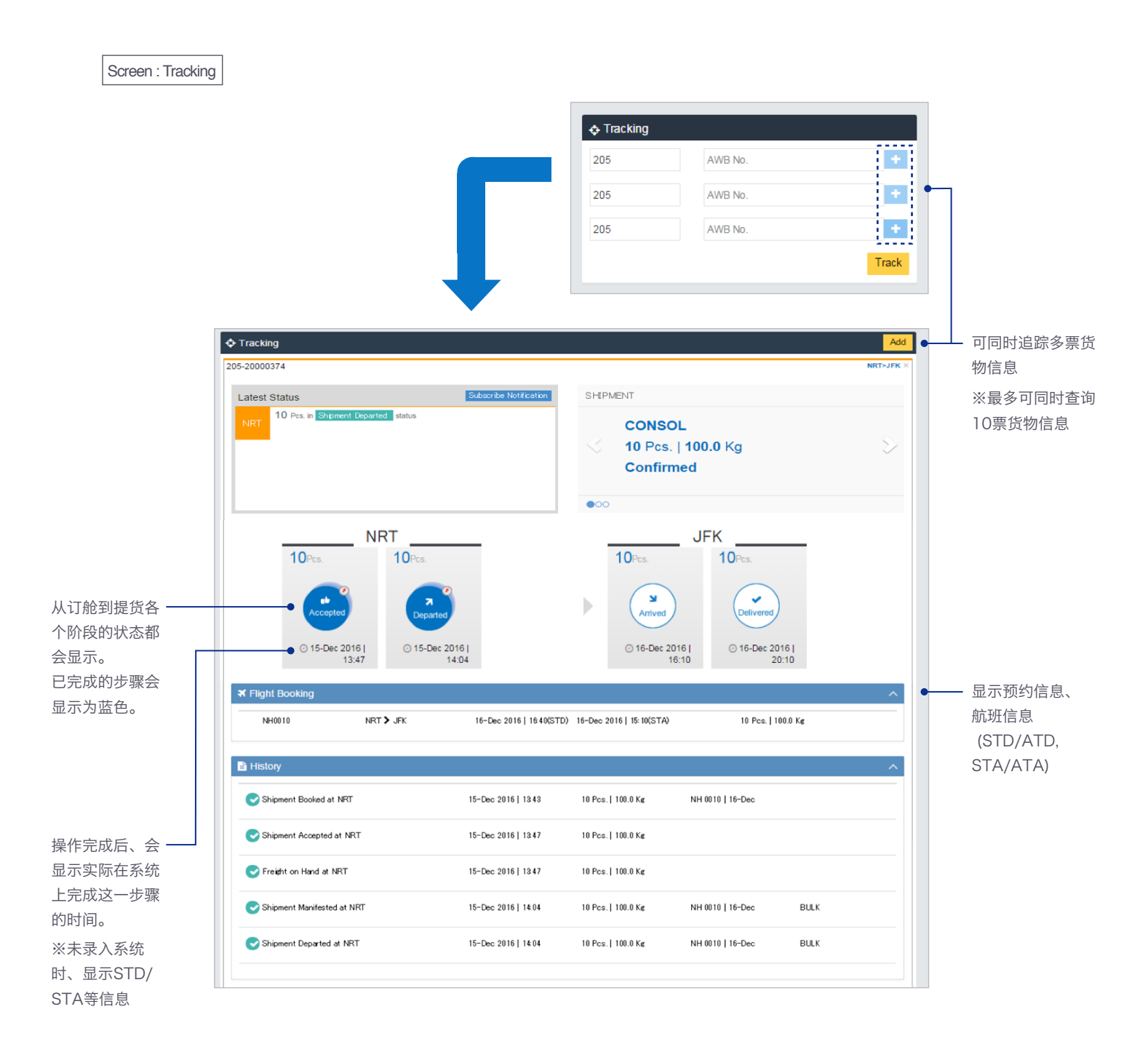

Tracking / eSPICA Manual

## Capture AWB::画面显示

| Screen : Menu | ]             |                                |               |             |            |          |           |               |            |                | - 选择 Pe         | ortal Capt   | ure AWB Scree |
|---------------|---------------|--------------------------------|---------------|-------------|------------|----------|-----------|---------------|------------|----------------|-----------------|--------------|---------------|
|               |               |                                |               |             |            |          |           |               |            |                |                 |              |               |
|               | <b>ØSPICA</b> |                                |               |             |            |          |           |               |            |                |                 |              |               |
|               |               | ABooking                       |               |             | My         | Booking  |           | essage Boa    | rd         |                |                 |              |               |
|               | 4             | Existing booking               |               |             | _ my       | booking  |           | essage Dua    | iù         |                |                 |              |               |
|               | <b>\$</b>     | 205                            | AWB No.       |             |            | >        | Plea      | ase visit Mes | sage Board | for latest mes | sages.          |              |               |
|               | Q             |                                |               |             | New E      | Booking  |           |               |            | _              |                 | _            |               |
|               | ≪/<br>■ Port  | al Capture AWB So              | reen          |             |            |          |           |               |            | (              | Go to Message   | e Board      |               |
|               |               | Q Flight Searc                 | h             |             |            |          | ф Tr      | acking        |            |                |                 |              |               |
|               | =             | Origin                         |               | Destination | ı          |          | 205       |               | AWB        | No.            |                 | •            |               |
|               |               | Origin                         |               | Destinatio  | n          |          |           |               |            |                |                 | Track        |               |
|               | ک<br>لھ       | Shipping Date<br>Shipping Date | <b>#</b>      | Arrival Dat | e<br>te    | <b>#</b> |           |               |            |                |                 |              |               |
|               |               |                                |               |             |            | Search   |           |               |            |                |                 |              |               |
|               |               |                                |               |             |            |          |           |               |            |                |                 |              |               |
|               |               |                                |               |             |            | _        |           |               |            |                |                 |              |               |
|               |               |                                |               |             |            |          |           |               |            |                |                 |              |               |
|               |               |                                |               |             |            |          | 8         | ニシコルム         |            |                |                 |              |               |
|               |               |                                |               |             |            |          | 亚八        | 1/4/1/5日      | 回風         |                |                 |              |               |
|               |               |                                |               |             |            |          |           |               |            |                |                 |              |               |
|               |               |                                |               |             |            |          |           |               |            |                |                 |              |               |
|               | 8 coina       |                                |               |             |            |          |           |               |            |                |                 |              |               |
|               |               |                                |               |             |            |          |           |               |            |                |                 |              |               |
|               |               | Capture AWE                    | 5             |             |            |          |           |               |            |                |                 |              |               |
|               | *             | Shipment & Pa                  | articipants   | Additi      | onal Info  |          | Summa     | ry            |            |                | View Documer    | nts          |               |
|               | ¢             | Shipment Details               | ;             |             |            |          |           |               |            |                |                 |              |               |
|               | Q             | AWB No                         |               |             |            |          |           |               |            |                |                 |              |               |
|               |               | 205                            | Nev           | WList 🔳     |            |          |           |               |            |                |                 |              |               |
|               |               | Origin                         | Destination   | n           | Shipping D | ate      | <u>89</u> | Routing       |            |                |                 |              |               |
|               |               | Ongin                          | Destinatio    | ri -        | Shipping c | late     |           |               |            |                |                 |              |               |
|               |               | Product                        | scc           |             |            |          | SCI       | -             | DV for cus | toms           | DV for carriage | 9            |               |
|               | Ø             | Product                        | SUL           |             |            | Ŧ        |           | •             | DV Cusio   | ms             | DV Carriage     |              |               |
|               |               | Remarks                        |               |             |            |          |           |               |            |                |                 |              |               |
|               |               | Commodity                      | Shipment Des  | cription    | Pieces     | Weight   | Volume    | ULD           | No         | Dimens         | ion             |              |               |
|               |               | Commodity                      | CommodityDass |             | 0          | Weight   | Volumo    |               |            | Dimonsion      | Z               | - <b>.</b> . |               |
|               |               | Commodity                      | Total         |             | 0          | o o      | 0.0       | OLD NO        |            | Dimension      | _               |              |               |
|               |               |                                |               |             | U          | 0.0      | 0.0       |               |            |                |                 |              |               |
|               |               |                                |               |             |            |          |           |               |            |                |                 |              |               |
|               |               | Participant Detai              | ls            |             |            |          |           |               |            |                |                 |              |               |
|               |               | Agent Details                  |               |             |            |          |           |               |            |                |                 |              |               |

Capture AWB::画面显示 / eSPICA Manual

# Capture AWB:项目输入

| ICA                                                                                                    |                                           |                                                                                                    |                                                       |                                                                                                    |                                          |                         |                                                              |                       |           |     |                                                                                                    |
|----------------------------------------------------------------------------------------------------|-------------------------------------------|----------------------------------------------------------------------------------------------------|-------------------------------------------------------|----------------------------------------------------------------------------------------------------|------------------------------------------|-------------------------|--------------------------------------------------------------|-----------------------|-----------|-----|----------------------------------------------------------------------------------------------------|
|                                                                                                    | _                                         |                                                                                                    |                                                       |                                                                                                    |                                          |                         |                                                              |                       |           |     |                                                                                                    |
| Capture AW                                                                                                    | В                                         |                                                                                                    |                                                       |                                                                                                    |                                          |                         |                                                              | 205-                  | -10000001 |     |                                                                                                    |
| Shipment & F                                                                                                    | Participants                              | Additional Info                                                                                                    |                                                       | Summar                                                                                                    | у                                        |                         | Ľ                                                            | Yiew Docur            | ments     |     |                                                                                                    |
| Shipment Deta                                                                                                    | ils                                       |                                                                                                    |                                                       |                                                                                                    |                                          |                         |                                                              |                       |           |     |                                                                                                    |
| AWB No                                                                                                    |                                           |                                                                                                    | Г                                                     |                                                                                                    |                                          |                         |                                                              |                       |           |     | ② 将承接显示出预                                                                                                    |
| 205 10                                                                                                    | UUUUU1 New                                | /List 📰                                                                                                    |                                                       |                                                                                                    |                                          |                         |                                                              |                       |           |     | 时的信息                                                                                                    |
| Origin                                                                                                    | Destination                               | Shipping                                                                                                    | Date                                                  |                                                                                                    | Routing                                  |                         |                                                              |                       |           |     |                                                                                                    |
| NRT                                                                                                    | ORD                                       | 06-Jul-20                                                                                                    | )17                                                   |                                                                                                    | ORD                                      | NH                      |                                                              |                       |           |     |                                                                                                    |
| Product                                                                                                    | SCC                                       |                                                                                                    |                                                       | SCI                                                                                                    |                                          | DV for cust             | toms                                                         | DV for carri          | iage      |     |                                                                                                    |
| GEN                                                                                                    | × GEN                                     |                                                                                                    | <b>*</b>                                              |                                                                                                    | •                                        | DV Custor               | ms                                                           | DV Carriad            | qe        |     |                                                                                                    |
|                                                                                                    |                                           |                                                                                                    | Ŧ                                                     |                                                                                                    |                                          |                         |                                                              |                       | 0         |     |                                                                                                    |
| Remarks                                                                                                    |                                           |                                                                                                    |                                                       |                                                                                                    |                                          |                         |                                                              |                       |           |     |                                                                                                    |
| Remarks                                                                                                    |                                           |                                                                                                    | — Г                                                   |                                                                                                    |                                          |                         |                                                              |                       |           |     | 参考下一页输入                                                                                                    |
| Commodity                                                                                                    | Shipment Des                              | ription Pieces                                                                                                    | Weight                                                | Volume                                                                                                    | ULD                                      | No                      | Dim                                                          | ension                |           |     | Commodity                                                                                                    |
| Commodity                                                                                                    |                                           |                                                                                                    |                                                       | CE T                                                                                                    |                                          |                         |                                                              |                       |           | 1.1 |                                                                                                    |
| Commonly                                                                                                    |                                           |                                                                                                    | KG 🔻                                                  | OL V                                                                                                    |                                          |                         |                                                              |                       |           |     | Continuouity line                                                                                                    |
| GEN                                                                                                    | GENERAL                                   | 10                                                                                                    | KG v                                                  | 1.00                                                                                                    | Uld No                                   |                         | Ν                                                            | Z                     | ×         |     | commodity line                                                                                                    |
| GEN                                                                                                    | GENERAL                                   | 10                                                                                                    | KC T                                                  | 1.00<br>Volume                                                                                                    | Uld No<br>ULD No                         |                         | N<br>Dimensio                                                |                       | ×<br>+    |     | Commonly line                                                                                                    |
| GEN                                                                                                    | GENERAL<br>CommodityDesc<br>Total         | 10<br>0<br>10                                                                                                    | KG v<br>100.00<br>Weight<br>100.0                     | 1.00<br>Volume                                                                                                    | Uld No<br>ULD No                         |                         | N<br>Dimensio                                                | on C                  | ×<br>+    |     | Commonly ine                                                                                                    |
| GEN<br>Commodity<br>Participant Det<br>Agent Details                                                                                                    | GENERAL<br>CommodityDesc<br>Total         | 10<br>0<br>10                                                                                                    | KG v<br>100.00<br>Weight<br>100.0                     | 1.00<br>Volume                                                                                                    | Uld No<br>ULD No                         |                         | N<br>Dimensio                                                | on C                  | ×<br>+    |     | Commonly ine                                                                                                    |
| GEN<br>Commodity<br>Participant Det<br>Agent Details                                                                                                    | GENERAL<br>CommodityDesc<br>Total         | 10<br>0<br>10                                                                                                    | KG ▼<br>100.00<br>Weight<br>100.0                     | 1.00<br>Volume<br>1.0                                                                                                 | Uld No<br>ULD No                         | t IATA Code             | N<br>Dimensio                                                | on C                  | ×<br>+    | -   | Commonly ine                                                                                                    |
| GEN<br>Commodity<br>Participant Det<br>Agent Details                                                                                                    | GENERAL<br>CommodityDesc<br>Total         | Agent Code<br>CGOAGT                                                                                                    | KG v<br>100.00<br>Weight<br>100.0                     | 1.00<br>Volume<br>1.0<br>Name<br>o AGENT                                                                              | Uld No<br>ULD No<br>Agent<br>99999       | t IATA Code<br>9999999  | N<br>Dimensio                                                | gent Station<br>OTAKU | ×<br>+    |     | Commonly ine                                                                                                    |
| GEN<br>Commodity<br>Participant Det<br>Agent Details<br>Shipper Details                                                                                                    | GENERAL<br>CommodityDesc<br>Total         | Agent Code<br>CGOAGT                                                                                                    | KC v<br>100.00<br>Weight<br>100.0                     | 1.00<br>Volume<br>1.0<br>Name<br>O AGENT                                                                              | Uld No<br>ULD No<br>Agent<br>99999       | t IATA Code<br>1999999  | N<br>Dimensio                                                | gent Station<br>OTAKU | ×<br>+    |     | Commonly ine                                                                                                    |
| Commodity<br>GEN<br>Commodity<br>Participant Det<br>Agent Details<br>Shipper Details                                                                                                    | GENERAL<br>CommodityDesc<br>Total         | Agent Code<br>CGOAGT                                                                                                    | KC V<br>100.00<br>Weight<br>100.0<br>Agent I<br>CARGO | 1.00<br>Volume<br>1.0<br>Name<br>O AGENT                                                                              | Uld No<br>ULD No<br>Agent<br>99999       | t IATA Code<br>1999999  | N<br>Dimensio                                                | gent Station<br>OTAKU | *         |     |                                                                                                    |
| GEN<br>Commodity<br>Participant Det<br>Agent Details<br>Shipper Details<br>Shipper Code<br>C1001                                                                                                    | GENERAL<br>CommodityDesc<br>Total         | Agent Code<br>CGOAGT<br>Shipper Name<br>SORANO                                                                                                    | KC v<br>100.00<br>Weight<br>100.0<br>Agent I<br>CARGO | Address<br>OCTOMO C                                                                                                   | Uld No<br>ULD No<br>Agent<br>99999       | t IATA Code<br>9999999  | N<br>Dimensic                                                | gent Station<br>OTAKU | *         |     | ③ 输入 Shipper                                                                                                    |
| GEN<br>Commodity<br>Participant Det<br>Agent Details<br>Shipper Details<br>Shipper Code<br>C1001                                                                                                    | GENERAL<br>CommodityDesc<br>Total         | Agent Code<br>CGOAGT<br>Shipper Name<br>SORANO                                                                                                    | KC v<br>100.00<br>Weight<br>100.0                     | Address<br>OCTOMO C                                                                                                   | Uld No<br>ULD No<br>Agent<br>99999       | t IATA Code<br>9999999  | N<br>Dimensic                                                | gent Station<br>OTAKU | *         |     | 3 输入 Shipper                                                                                                    |
| GEN<br>Commodity<br>Participant Det<br>Agent Details<br>Shipper Details<br>Shipper Code<br>C1001<br>A/C No                                                                                                    | GENERAL<br>CommodityDesc<br>Total         | Agent Code<br>CGOAGT<br>Shipper Name<br>SORANO<br>City                                                                                                    | KC •<br>100.00<br>Weight<br>100.0                     | Address<br>OOTOMO C                                                                                                   | Uld No<br>ULD No<br>Agent<br>99999       | t IATA Code<br>3999999  | N<br>Dimensic<br>Ag<br>OC                                    | gent Station<br>OTAKU | *         |     | ③ 输入 Shipper<br>Consignee 信<br>息。                                                                                                    |
| GEN<br>Commodity<br>Commodity<br>Participant Det<br>Agent Details<br>Shipper Details<br>Shipper Code<br>C1001<br>A/C No<br>AccNo                                                                                                    | GENERAL<br>CommodityDesc<br>Total         | Agent Code<br>CGOAGT<br>Shipper Name<br>SORANO<br>City<br>SAGAMIHARA                                                                                                    | KC •<br>100.00<br>Weight<br>100.0                     | Address<br>OOTOMO C<br>State<br>KANAGAWA                                                                              | Uld No<br>ULD No<br>Agent<br>99999       | t IATA Code<br>3999999  | N<br>Dimensio                                                | gent Station<br>OTAKU | *         |     | ③ 输入 Shipper<br>Consignee 信<br>息。                                                                                                    |
| GEN<br>Commodity<br>Commodity<br>Participant Det<br>Agent Details<br>Shipper Details<br>Shipper Code<br>C1001<br>A/C No<br>AccNo<br>ZIP/Postal Code                                                                                 | GENERAL<br>CommodityDesc<br>Total         | Agent Code<br>CGOAGT<br>Shipper Name<br>SORANO<br>City<br>SAGAMIHARA<br>Phone Number                                                                                                    | KC v<br>100.00<br>Weight<br>100.0                     | Address<br>OCTOMOC<br>State<br>KANAGAWA                                                                               | Uld No<br>ULD No<br>Agent<br>99999       | t IATA Code<br>3999999  | N<br>Dimensio                                                | gent Station<br>OTAKU | *         |     | <ul> <li>③ 输入 Shipper</li> <li>Consignee 信</li> <li>息。</li> <li>必填项目</li> </ul>                                                          |
| GEN<br>Commodity<br>Commodity<br>Participant Det<br>Agent Details<br>Shipper Details<br>Shipper Code<br>C 1001<br>A/C No<br>AccNo<br>ZIP/Postal Code<br>PostalCode                                                                  | GENERAL<br>CommodityDesc<br>Total         | 10       0       10       10       10       10       10       10       10       10       10       10       10       10       10       10       10       10       10       10       10       10       10       10       10       10       10       10       10       10       10       10       10       10       10       10       10       10       10       10       10       10       10       10       10       10       10       10       10       10       10       10       10       10       10       10       10       10       10       10       10       10       10       10       10       10 | KC •<br>100.00<br>Weight<br>100.0                     | 1.00<br>Volume<br>1.0<br>Volume<br>1.0<br>Address<br>O AGENT<br>Address<br>O AGENT<br>State<br>KANAGAWA<br>Email      | Uld No<br>ULD No<br>Agent<br>99999<br>HO | t IATA Code<br>3999999  | N<br>Dimensio                                                | gent Station<br>OTAKU | *         |     | <ol> <li>输入 Shipper</li> <li>Consignee 信息。</li> <li>必填项目</li> <li>Name</li> </ol>                                                        |
| GEN<br>GEN<br>Commodity<br>Participant Det<br>Agent Details<br>Shipper Details<br>Shipper Code<br>C1001<br>A/C No<br>AccNo<br>ZIP/Postal Code<br>PostalCode<br>Consignee Detail                                                     | GENERAL<br>CommodityDesc<br>Total<br>ails | 10       0       10       10       10       10       10       10       10       10       10       10       10       10       10       10       10       10       10       10       10       10       10       10       10       10       10       10       10       10       10       10       10       10       10       10       10       10       10       10       10       10       10       10       10       10       10       10       10       10       10       10       10       10       10       10       10       10       10       10       10       10       10       10       10       10 | KC •<br>100.00<br>Weight<br>100.0                     | Address<br>OOTOMO C<br>State<br>Email                                                                                 | Uld No<br>ULD No<br>Agent<br>99999<br>HO | t IATA Code<br>3999999  | N<br>Dimensio                                                | gent Station<br>OTAKU | *         |     | <ul> <li>3 输入 Shipper</li> <li>Consignee 信</li> <li>息。</li> <li>必填项目</li> <li>Name</li> <li>Address1</li> </ul>                          |
| GEN<br>GEN<br>Commodity<br>Participant Det<br>Agent Details<br>Shipper Details<br>Shipper Code<br>C1001<br>A/C No<br>AccNo<br>ZIP/Postal Code<br>PostalCode<br>Consignee Detail                                                     | GENERAL<br>CommodityDesc<br>Total<br>ails | 10       0       10       10       10       10       10       10       10       10       10       10       10       10       10       10       10       10       10       10       10       10       10       10       10       10       10       10       10       10       10       10       10       10       10       10       10       10       10       10       10       10       10       10       10       10       10       10       10       10       10       10       10       10       10       10       10       10       10       10       10       10       10       10       10       10 | KC •<br>100.00<br>Weight<br>100.0                     | Address                                                                                                    | Uld No<br>ULD No<br>Agent<br>99999       | t IATA Code<br>3999999  | N<br>Dimensio                                                | gent Station<br>OTAKU | *         |     | <ul> <li>3 输入 Shipper</li> <li>Consignee 信</li> <li>息。</li> <li>必填项目</li> <li>Name</li> <li>Address1</li> <li>City</li> </ul>            |
| GEN<br>GEN<br>Commodity<br>Participant Det<br>Agent Details<br>Shipper Details<br>Shipper Code<br>C 1001<br>A/C No<br>AccNo<br>ZIP/Postal Code<br>PostalCode<br>Consignee Code<br>C 1001                                            | GENERAL<br>CommodityDesc<br>Total<br>ails | 10       0       10       10       10       10       10       10       10       10       10       10       10       10       10       10       10       10       10       10       10       10       10       10       10       10       10       10       10       10       10       10       10       10       10       10       10       10       10       10       10       10       10       10       10       10       10       10       10       10       10       10       10       10       10       10       10       10       10       10       10       10       10       10       10       10 | KC •<br>100.00<br>Weight<br>100.0                     | Address<br>QUENS                                                                                                    | Uld No<br>ULD No<br>Agent<br>99999       | t IATA Code<br>3999999  | N<br>Dimensio                                                | gent Station<br>OTAKU | *         |     | <ul> <li>③ 输入 Shipper<br/>Consignee 信<br/>息。</li> <li>必填项目<br/>Name<br/>Address1<br/>City<br/>State</li> </ul>                           |
| GEN<br>GEN<br>Commodity<br>Participant Det<br>Agent Details<br>Shipper Details<br>Shipper Code<br>C1001<br>A/C No<br>AccNo<br>ZIP/Postal Code<br>PostalCode<br>Consignee Code<br>C1001<br>A/C No                                    | GENERAL<br>CommodityDesc<br>Total         | 10       0       10       10       10       10       10       10       10       10       10       10       10       10       10       10       10       10       10       10       10       10       10       10       10       10       10       10       10       10       10       10       10       10       10       10       10       10       10       10       10       10       10       10       10       10       10       10       10       10       10       10       10       10       10       10       10       10       10       10       10       10       10       10       10       10 | KC •<br>100.00<br>Weight<br>100.0                     | Address QUEENS State                                                                                                  | Uld No<br>ULD No<br>Agent<br>99999       | I IATA Code<br>19999999 | N<br>Dimension<br>Ag<br>OC<br>Country<br>JP                  | gent Station<br>OTAKU |           |     | <ul> <li>3 输入 Shipper<br/>Consignee 信息。</li> <li>必填项目<br/>Name<br/>Address1<br/>City<br/>State<br/>Country</li> </ul>                    |
| GEN<br>GEN<br>Commodity<br>Participant Det<br>Agent Details<br>Shipper Details<br>Shipper Code<br>C 1001<br>A/C No<br>AccNo<br>ZIP/Postal Code<br>PostalCode<br>Consignee Detail<br>Consignee Code<br>C 1001<br>A/C No              | GENERAL<br>CommodityDesc<br>Total         | 10       0       10       10       10       10       10       10       10       10       10       10       10       10       10       10       10       10       10       10       10       10       10       10       10       10       10       10       10       10       10       10       10       10       10       10       10       10       10       10       10       10       10       10       10       10       10       10       10       10       10       10       10       10       10       10       10       10       10       10       10       10       10       10       10       10 | KC •<br>100.00<br>Weight<br>100.0                     | Address<br>OOTOMO C<br>State<br>Email<br>Address<br>QUEENS<br>State                                                   | Uld No<br>ULD No<br>Agent<br>99999       | I IATA Code<br>19999999 | N<br>Dimensio<br>Ag<br>OC<br>Country<br>JP                   | gent Station<br>OTAKU |           |     | <ul> <li>③ 输入 Shipper<br/>Consignee 信<br/>息。</li> <li>必填项目<br/>Name<br/>Address1<br/>City<br/>State<br/>Country</li> </ul>               |
| GEN<br>GEN<br>Commodity<br>Participant Det<br>Agent Details<br>Shipper Details<br>Shipper Code<br>C1001<br>A/C No<br>Acc/No<br>Consignee Code<br>C1001<br>A/C No<br>Acc/No<br>Acc No                                                | GENERAL<br>CommodityDesc<br>Total         | 10       0       10       10       10       10       10       10       10       10       10       10       10       10       10       10       10       10       10       10       10       10       10       10       10       10       10       10       10       10       10       10       10       10       10       10       10       10       10       10       10       10       10       10       10       10       10       10       10       10       10       10       10       10       10       10       10       10       10       10       10       10       10       10       10       10 | KC • 100.00 Weight 100.0 Agent CARG                   | Address<br>QOTOMO C<br>State<br>KANAGAWA<br>Email<br>Email<br>Address<br>QUEENS<br>State<br>NY                        | Uld No<br>ULD No<br>Agent<br>99999       | I IATA Code<br>19999999 | N<br>Dimension<br>Ag<br>OC<br>Country<br>JP<br>Country<br>US | gent Station<br>OTAKU |           |     | <ul> <li>③ 输入 Shipper<br/>Consignee 信息。</li> <li>必填项目<br/>Name<br/>Address1<br/>City<br/>State<br/>Country<br/>ZIP Postal co</li> </ul>  |
| GEN<br>GEN<br>Commodity<br>Participant Det<br>Agent Details<br>Shipper Details<br>Shipper Code<br>C1001<br>A/C No<br>AccNo<br>ZIP/Postal Code<br>Consignee Detail<br>Consignee Code<br>C1001<br>A/C No<br>Acc.No<br>ZIP/Postal Code | GENERAL<br>CommodityDesc<br>Total<br>ails | 10       0       10       10       10       10       10       10       10       10       10       10       10       10       10       10       10       10       10       10       10       10       10       10       10       10       10       10       10       10       10       10       10       10       10       10       10       10       10       10       10       10       10       10       10       10       10       10       10       10       10       10       11       10       11       11       11       12       12       13       14       14       15       15       16       16 | KC • 100.00 Weight 100.0 Agent CARG                   | Address<br>O AGENT<br>Address<br>O OTOMO C<br>State<br>KANAGAWA<br>Email<br>Address<br>QUEENS<br>State<br>NY<br>Email | Uld No<br>ULD No<br>Agent<br>99999       | t IATA Code<br>19999999 | N<br>Dimensio                                                | gent Station<br>OTAKU |           |     | <ul> <li>3) 输入 Shipper<br/>Consignee 信息。</li> <li>必填项目<br/>Name<br/>Address1<br/>City<br/>State<br/>Country<br/>ZIP Postal co</li> </ul> |

Capture AWB:项目输入 / eSPICA Manual

# Capture AWB::Dimension 输入

Screen : Capture AWB :: Shipment Participants

| Capture AW    | В                      |                         |                        |                   |                |                           |           | 205-10000001  |            |
|---------------|------------------------|-------------------------|------------------------|-------------------|----------------|---------------------------|-----------|---------------|------------|
| Shipment & F  | articipants            | Additional Info         | I.                     | Summa             | ry             |                           | Viet      | w Documents   |            |
| Shipment Deta | ils                    |                         |                        |                   |                |                           |           |               |            |
| AWB No        |                        |                         |                        |                   |                |                           |           |               |            |
| 205 10        | 000001 New/            | List 🔳                  |                        |                   |                |                           |           |               |            |
| Origin        | Destination            | Shippi                  | ng Date                |                   | Routing        |                           |           |               |            |
| NRT           | ORD                    | 06-Ju                   | I-2017                 | <b>#</b>          | ORD            | NH                        |           |               |            |
|               |                        |                         |                        |                   |                |                           |           |               |            |
| Product       | SCC                    |                         |                        | SCI               | -              | DV for customs            | DV        | for carriage  |            |
| GEN           | X GEN                  |                         | -                      |                   | v              | DV Customs                | DV        | / Carriage    |            |
| Remarks       |                        |                         |                        |                   |                |                           |           |               | ——输入 Dimer |
| Remarks       |                        |                         |                        |                   |                |                           |           |               | 点击此处       |
| Commodity     | Shipment Desci         | iption Piece            | s Weight<br>KC v       | Volume<br>CE 🔻    | ULD            | No                        | Dimension |               |            |
| GEN           | GENERAL                | 10                      | 100.00                 | 1.00              | Uld No         |                           |           | <b>Z</b> X    |            |
| Commodity     | CommodityDesc          | 0                       | Weight                 | Volume            | ULD No         |                           | mension   | C +           | 如存在多个      |
|               | Total                  | 10                      | 400.0                  |                   |                |                           |           | · · · · · ·   | Commodity  |
|               |                        | 10                      | 100.0                  | 1.0               |                |                           |           |               | 则点击此处      |
| litional Info | Sun                    | ımary                   |                        |                   | iew Docume     | ıts                       |           | ana camo<br>× |            |
| Pie           | ces Weight<br>(Kilogra | Length<br>am) (Centimet | Width<br>ter) (Centime | Heig<br>ter) (Cen | ht<br>timeter) | /olume<br>Cubic<br>neter) | Tiltable  | Actions       |            |
| 0             | 0.0                    | 0.0                     | 0.0                    | 0.0               |                | 0.0                       |           | <b>x +</b>    |            |
|               | Total                  |                         | 0                      | 0                 | 0              |                           |           |               |            |
|               |                        |                         |                        |                   |                |                           |           |               |            |

Commodity line 输入方法

Capture AWB:Dimension输入 / eSPICA Manual

### Capture AWB::OCI行输入

Screen : Capture AWB :: Additional info

### 面向中国的 AWB为必填内容

#### **ØSPICA** Capture AWB 205-10000001 **^** Shipment & Participants Additional Info Summary View Documents 8 ing & Info . . . . . . . . . . . . . . ..... ¢ counting & Info Q Information Identifier Information ISO CountryCode Info Id Customs Info Id Supp.Customs Info Credit Card Expiry Da Ъ 2 ł Reset Previous Next $\square$ Ø A ⑤ 此栏无需输入 ⑤ 完成输入后点击此处

⑤ 需多行输入时, 点

击此处以增行

| 项目名称               | 中国海关                                                                 |
|--------------------|----------------------------------------------------------------------|
| ISO Country Code   | ISO 规定的国家代码                                                          |
| Info id            | SHP = 表示发货人<br>CNE = 表示收货人<br>NTY = 被通知人                             |
| Customs info id    | T = Trader Identification Number<br>E = Authorized Economic Operator |
| Supp. Customs Info | 企业代码<br>日本为 CIK+ 编号<br>美国为 EIK+ 编号                                   |

### Capture AWB::保存

Screen : Capture AWB :: Summary

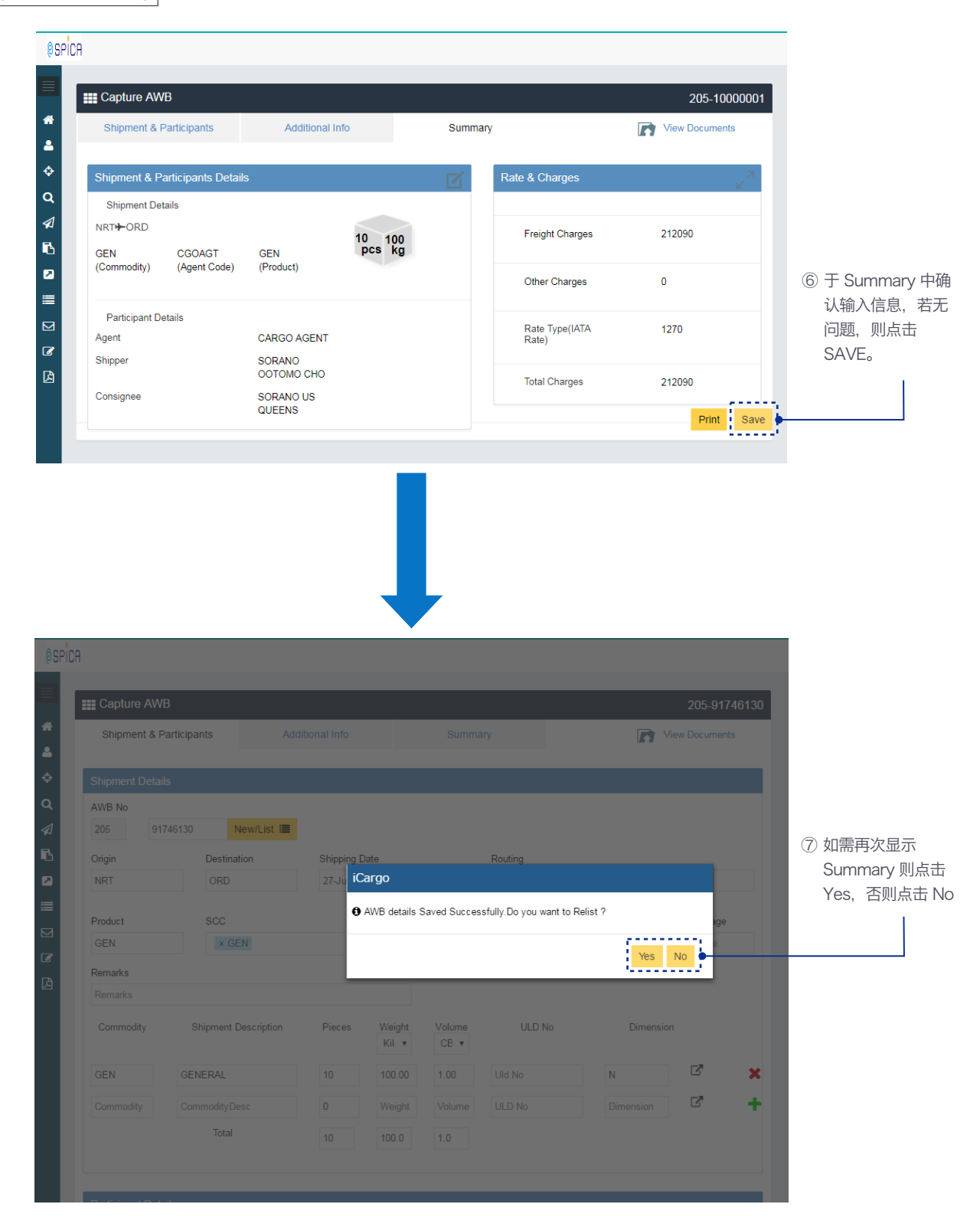

Capture AWB:保存 / eSPICA Manual

## Capture HAWB::画面显示

|              | 1             |                        |          |              |             |           |               |              |                      |              |                       |
|--------------|---------------|------------------------|----------|--------------|-------------|-----------|---------------|--------------|----------------------|--------------|-----------------------|
| creen : Menu |               |                        |          |              |             |           |               |              |                      | — 远拴 Porta   | al Capture HAWB Scree |
|              |               |                        |          |              |             |           |               |              |                      |              |                       |
|              | Aspica        |                        |          |              |             |           |               |              |                      |              |                       |
|              | 6011011       |                        |          |              |             |           |               |              |                      |              |                       |
|              |               | 🛯 Elooking             |          |              | My Booking  |           | essage Boa    | rd           |                      |              |                       |
|              | ۵.            | Existing booking       |          |              |             |           |               |              |                      |              |                       |
|              | ÷             | 205                    | AWB No.  |              | >           | Ple       | ase visit Mes | sage Board f | for latest messages. |              |                       |
|              | Q             |                        |          |              | New Booking |           |               |              |                      |              |                       |
|              | 1             |                        |          |              |             | -         |               |              | Go to Me             | essage Board |                       |
|              | <u>6</u>      |                        |          |              |             | _         |               |              |                      |              |                       |
|              | 🔄 Port        | al Capture HAWB Screen |          |              |             | 💠 Tr      | acking        |              |                      |              |                       |
|              | ' <b>=</b>    | Origin                 |          | Destination  |             | 205       |               | AWB 1        | No.                  | +            |                       |
|              |               | Origin                 |          | Destination  | 1           |           |               |              |                      | Track        |                       |
|              | Ø             | Shipping Date          |          | Arrival Date |             |           |               |              |                      | HUCK         |                       |
|              |               | Shipping Date          | <b>#</b> | Arrival Dat  | e 🎬         | 1         |               |              |                      |              |                       |
|              |               |                        |          |              | Search      |           |               |              |                      |              |                       |
|              |               |                        |          |              |             |           |               |              |                      |              |                       |
|              |               |                        |          |              |             |           |               |              |                      |              |                       |
|              |               |                        |          |              |             |           |               |              |                      |              |                       |
|              |               |                        |          |              |             |           |               |              |                      |              |                       |
|              |               |                        |          |              |             | ·         |               |              |                      |              |                       |
|              |               |                        |          |              |             | 显         | 丁们始           | 回田           |                      |              |                       |
|              |               |                        |          |              |             |           |               |              |                      |              |                       |
|              |               |                        |          |              |             |           |               |              |                      |              |                       |
|              |               |                        |          |              |             |           |               |              |                      |              | _                     |
|              | <b>ØSPICA</b> |                        |          |              |             |           |               |              |                      |              |                       |
|              |               |                        |          |              |             |           |               |              |                      |              |                       |
|              |               | Capture HAWB           |          |              |             |           |               |              |                      |              |                       |
|              |               | Shinment Details       |          |              |             |           |               |              |                      | ^            |                       |
|              | 4             |                        |          |              |             |           |               | _            |                      | ~            |                       |
|              | \$            | 205                    |          |              | HAWB No.    |           |               | List 🔳       | New                  |              |                       |
|              | Q             | Origin                 |          |              | Destination |           |               | SCC          |                      |              |                       |
|              |               | Origin                 |          |              | Destination |           |               | SCC          |                      | *<br>*       |                       |
|              | ß             | Pieces                 |          |              | Weight      |           |               | SLAC Piec    | es                   |              |                       |
|              |               | Pieces                 |          |              | Weight      | Kilogram  | *             | SLAC Pie     | ces                  |              |                       |
|              |               | Shipment Descriptions  |          |              |             |           |               |              |                      |              |                       |
|              |               | Shipment Description   |          |              |             |           |               |              |                      |              |                       |
|              |               |                        |          |              |             |           |               |              |                      |              |                       |
|              | ß             |                        |          |              |             |           |               |              |                      |              |                       |
|              |               |                        |          |              |             |           |               |              |                      |              |                       |
|              |               | Participant Details    |          |              |             |           |               |              |                      | ^            |                       |
|              |               | Shipper Details        |          |              |             | Consignee | Details       |              |                      |              |                       |
|              |               | Same as MAWB           |          |              |             | Same as I | MAWB          |              |                      |              |                       |
|              |               | Shipper Code           |          | Shipper Na   | me          | Consignee | Code          |              | Consignee Name       |              |                       |
|              |               | Shipper Code           |          | Shipper Na   | ame         | Consigne  | e Code        |              | Consignee Name       |              |                       |
|              |               | Address1               |          |              |             | Address1  |               |              |                      |              |                       |
|              |               | Address1               |          |              |             | Address1  |               |              |                      |              |                       |
|              |               |                        |          |              |             |           |               |              |                      |              |                       |

Capture HAWB::画面显示 / eSPICA Manual

### Capture HAWB::编号输入

Screen : Capture HAWB

|                |              |           |             |          |   |             |   | — (1) MAWB No, |
|----------------|--------------|-----------|-------------|----------|---|-------------|---|----------------|
|                |              |           |             |          |   |             |   | 输入 HAWB        |
| <b>Ø</b> SPICA |              |           |             |          |   |             |   | No, 点击 List    |
| 8              |              |           |             |          |   |             |   |                |
|                | Capture H    | IAWB      |             |          |   |             |   |                |
|                | Shipment De  | etails    |             |          |   |             | ^ |                |
| ¢              | 205          | 10000001  | HAWB No.    |          |   | List 🗮 New  |   |                |
| Q              | Origin       |           | Destination |          |   | SCC         |   |                |
|                | Origin       |           | Destination |          |   | SCC         | * |                |
| В              | Pieces       |           | Weight      |          |   | SLAC Pieces |   |                |
|                | Pieces       |           | Weight      | Kilogram | • | SLAC Pieces |   |                |
|                | Shipment Des | criptions |             |          |   |             |   |                |
|                | Shipment De  | scription |             |          |   |             |   |                |
| Ø              |              |           |             |          |   |             |   |                |
|                |              |           |             |          |   |             |   |                |

|   | ≣ Capture HAWB        |                          |                                       |                |    |
|---|-----------------------|--------------------------|---------------------------------------|----------------|----|
| * |                       |                          |                                       |                |    |
| 4 | Shipment Details      |                          |                                       | <u>^</u>       |    |
| ÷ | 205 10000001          |                          | ▼ List 🗏 New                          | ② 出现是否         |    |
| ۹ | Origin                | Destination              | scc                                   | Consolidate () | ヨ北 |
|   | NRT                   | ORD                      | × GEN                                 | 表)询问时,点·       | 击  |
| В | Pieces                | Weight                   | SLAC Pieces                           | Yes            |    |
|   | 10                    | 100.0 iCargo             |                                       |                |    |
| ≣ | Shipment Descriptions | • The AWB is not a conso | ol. Do you want to mark it as consol? |                |    |
|   | GENERAL               |                          |                                       |                |    |
| 6 |                       |                          | Yes No                                |                |    |
|   |                       |                          | ·                                     |                |    |
|   |                       |                          |                                       |                |    |
|   |                       |                          |                                       | ~              |    |

Capture HAWB::编号输入 / eSPICA Manual

### Capture HAWB::项目输入

Screen : Capture HAWB

| Capture HAWB                                                                                                    |                                                                                                    |                                                                                                    |                                                                                        |                                                                                                    |
|----------------------------------------------------------------------------------------------------|----------------------------------------------------------------------------------------------------|----------------------------------------------------------------------------------------------------|----------------------------------------------------------------------------------------|----------------------------------------------------------------------------------------------------|
|                                                                                                    |                                                                                                    |                                                                                                    |                                                                                        |                                                                                                    |
| Shipment Details                                                                                                    |                                                                                                    |                                                                                                    |                                                                                        | ~                                                                                                    |
| 205 10000001                                                                                                    | CG00001                                                                                            | •                                                                                                    | List 🗮 New                                                                             |                                                                                                    |
| Orinin                                                                                                    | Destination                                                                                        |                                                                                                    | 800                                                                                    |                                                                                                    |
| NRT                                                                                                    |                                                                                                    |                                                                                                    | X GEN                                                                                  | A                                                                                                    |
| -                                                                                                    |                                                                                                    |                                                                                                    | N OLI                                                                                  | *                                                                                                    |
| Pieces                                                                                                    | Weight                                                                                             |                                                                                                    | SLAC Pieces                                                                            |                                                                                                    |
| 2                                                                                                    | 20                                                                                                 | Kilogram                                                                                                    | U                                                                                      |                                                                                                    |
| Shipment Descriptions                                                                                                    |                                                                                                    |                                                                                                    |                                                                                        |                                                                                                    |
| GENERAL                                                                                                    |                                                                                                    |                                                                                                    |                                                                                        | Origin/Destin                                                                                                    |
|                                                                                                    |                                                                                                    |                                                                                                    |                                                                                        | 反映出 MAWE                                                                                                    |
| Participant Details                                                                                                    |                                                                                                    | Consignee Details                                                                                                    |                                                                                        | へ<br>如与 MAWB i<br>勾选                                                                                                    |
| Participant Details Shipper Details Same as MAWB                                                                                                    |                                                                                                    | Consignee Details<br>Same as MAWB                                                                                                    |                                                                                        | へ<br>如与 MAWB 机<br>勾选                                                                                                    |
| Participant Details Shipper Details Same as MAWB                                                                                                    | Shipper Name                                                                                       | Consignee Details<br>Same as MAWB                                                                                                    | Consignee Name                                                                         | <ul> <li>如与 MAWB 和</li> <li>勾选</li> <li>④ 输入 Ship</li> </ul>                                                              |
| Participant Details Shipper Details Same as MAWB Shipper Code C1001                                                                                                    | Shipper Name<br>SORANO                                                                             | Consignee Details<br>Same as MAWB<br>Consignee Code<br>C1001                                                                                                    | Consignee Name<br>SKYS                                                                 | へ<br>如与 MAWB 和<br>勾选<br>④ 输入 Ship<br>Consigne                                                                             |
| Participant Details Shipper Details Same as MAWB Shipper Code C1001 Address1                                                                                               | Shipper Name<br>SORANO                                                                             | Consignee Details<br>Same as MAWB<br>Consignee Code<br>C1001<br>Address1                                                                                                    | Consignee Name<br>SKYS                                                                 | へ<br>如与 MAWB 和<br>勾选<br>④ 输入 Ship<br>Consigne<br>息。                                                                       |
| Participant Details Shipper Details Same as MAWB Shipper Code C1001 Address1 MINAMI                                                                                        | Shipper Name<br>SORANO                                                                             | Consignee Details Same as MAWB Consignee Code C1001 Address1 SUN STREET                                                                                                    | Consignee Name<br>SKYS                                                                 | へ<br>如与 MAWB が<br>勾选<br>④ 输入 Ship<br>Consigne<br>息。<br>必慎面日                                                               |
| Participant Details Shipper Details Same as MAWB Shipper Code C1001 Address1 MINAMI Address2                                                                               | Shipper Name<br>SORANO                                                                             | Consignee Details Same as MAWB Consignee Code C1001 Address1 SUN STREET Address2                                                                                                    | Consignee Name<br>SKYS                                                                 | へ<br>如与 MAWB 和<br>勾选<br>④ 输入 Ship<br>Consigne<br>息。<br>必填项目<br>Name                                                       |
| Participant Details Shipper Details Same as MAWB Shipper Code C1001 Address1 MINAMI Address2 Address2                                                                      | Shipper Name<br>SORANO                                                                             | Consignee Details Same as MAWB Consignee Code C1001 Address1 SUN STREET Address2 Address2                                                                                                    | Consignee Name<br>SKYS                                                                 | へ<br>如与 MAWB 和<br>勾选<br>④ 输入 Ship<br>Consigne<br>息。<br>必填项目<br>Name<br>Address 1                                          |
| Participant Details Shipper Details Same as MAWB Shipper Code C1001 Address1 MINAMI Address2 City City                                                                     | Shipper Name<br>SORANO<br>State                                                                    | Consignee Details Same as MAWB Consignee Code Consignee Code Code Code Code Code Code Code Code                                                                                                    | Consignee Name<br>SKYS<br>State                                                        | へ<br>如与 MAWB 和<br>勾选<br>④ 输入 Ship<br>Consigne<br>息。<br>必填项目<br>Name<br>Address I<br>City                                  |
| Participant Details Shipper Details Same as MAWB Shipper Code C1001 Address1 MINAMI Address2 Address2 City SAGAMIHARA                                                      | Shipper Name<br>SORANO<br>State<br>State                                                           | Consignee Details Same as MAWB Consignee Code C1001 Address1 SUN STREET Address2 City CHI CHI                                                                                                    | Consignee Name<br>SKYS<br>State<br>IL                                                  | へ<br>如与 MAWB 和<br>勾选<br>④ 输入 Ship<br>Consigne<br>息。<br>必填项目<br>Name<br>Address I<br>City<br>State                         |
| Participant Details Shipper Details Same as MAWB Shipper Code C1001 Address1 MINAMI Address2 City SAGAMIHARA Country                                                       | Shipper Name<br>SORANO<br>State<br>State<br>ZIP/Postal Code                                        | Consignee Details Same as MAWB Consignee Code Consignee Code C1001 Address1 SUN STREET Address2 Address2 City CHI CHI Country CHI Country                                                                                                    | Consignee Name<br>SKYS<br>State<br>IL<br>ZIP/Postal Code                               | へ<br>如与 MAWB 和<br>勾选<br>④ 输入 Ship<br>Consigne<br>息。<br>必填项目<br>Name<br>Address I<br>City<br>State<br>Country<br>プル        |
| Participant Details Shipper Details Same as MAWB Shipper Code C1001 Address1 MINAMI Address2 Address2 City SAGAMIHARA Country JP                                           | Shipper Name<br>SORANO<br>SORANO<br>State<br>State<br>ZIP/Postal Code<br>6669999                   | Consignee Details Same as MAWB Consignee Code Consignee Code Code Code Code Code Code Code Code                                                                                                    | Consignee Name<br>SKYS<br>State<br>IL<br>ZIP/Postal Code<br>77777777                   | へ<br>如与 MAWB 和<br>勾选<br>④ 输入 Ship<br>Consigne<br>息。<br>必填项目<br>Name<br>Address I<br>City<br>State<br>Country<br>ZIP Posta |
| Participant Details Shipper Details Same as MAWB Shipper Code C1001 Address1 MINAMI Address2 Address2 City SAGAMIHARA Country JP Phone number                              | Shipper Name<br>SORANO<br>SORANO<br>State<br>State<br>ZIP/Postal Code<br>6669999<br>Email          | Consignee Details  Consignee Code  Consignee Code  Consignee Code  Consignee Code  Country  US  Phone number                                                                                                    | Consignee Name<br>SKYS<br>State<br>IL<br>ZIP/Postal Code<br>77777777<br>Email          | へ<br>如与 MAWB 和<br>勾选<br>④ 输入 Ship<br>Consigne<br>息。<br>必填项目<br>Name<br>Address I<br>City<br>State<br>Country<br>ZIP Posta |
| Participant Details Shipper Details Same as MAWB Shipper Code C1001 Address1 MINAMI Address2 Address2 City SAGAMIHARA Country JP Phone number Phone number                 | Shipper Name<br>SORANO<br>SORANO<br>State<br>State<br>ZIP/Postal Code<br>6669999<br>Email<br>Email | Consignee Details Same as MAWB Consignee Code Consignee Code C1001 Address1 SUN STREET Address2 Address2 City CHI Cuntry US Phone number Phone Number                                                                                                 | Consignee Name<br>SKYS<br>State<br>IL<br>ZIP/Postal Code<br>77777777<br>Email<br>Email | へ<br>如与 MAWB 和<br>勾选<br>④ 输入 Ship<br>Consigne<br>息。<br>必填项目<br>Name<br>Address 1<br>City<br>State<br>Country<br>ZIP Posta |
| Participant Details Shipper Details Same as MAWB Shipper Code C1001 Address1 MINAMI Address2 Address2 City SAGAMIHARA Country JP Phone number Phone Number Remarks         | Shipper Name<br>SORANO<br>SORANO<br>State<br>State<br>ZIP/Postal Code<br>6669999<br>Email<br>Email | Consignee Details Same as MAWB Consignee Code Consignee Code Colo1 Address1 SUN STREET Address2 City CHI Country US Phone number Phone Number                                                                                                    | Consignee Name<br>SKYS<br>SLATE<br>IL<br>ZIP/Postal Code<br>77777777<br>Email<br>Email | へ<br>如与 MAWB 和<br>勾选<br>④ 输入 Ship<br>Consigne<br>息。<br>必填项目<br>Name<br>Address I<br>City<br>State<br>Country<br>ZIP Posta |
| Participant Details Shipper Details Same as MAWB Shipper Code C1001 Address1 MINAMI Address2 Address2 City SAGAMIHARA Country JP Phone number Phone number Remarks Remarks | Shipper Name<br>SORANO<br>SORANO<br>State<br>State<br>ZIP/Postal Code<br>6669999<br>Email<br>Email | Consignee Details         Same as MAWB         Consignee Code         Consignee Code         C1001         Address1         SUN STREET         Address2         City         CHI         Country         US         Phone number         Phone Number | Consignee Name<br>SKYS<br>IL<br>ZIP/Postal Code<br>77777777<br>Email<br>Email          | へ<br>如与 MAWB 和<br>勾选<br>④ 输入 Ship<br>Consigne<br>息。<br>必填项目<br>Name<br>Address I<br>City<br>State<br>Country<br>ZIP Posta |

Capture HAWB::项目输入 / eSPICA Manual

### Capture HAWB::保存后的画面

|                                                                                                 |                            |                                  |                |         |                                                  |                  |    | 下生成其他的 |
|-------------------------------------------------------------------------------------------------|----------------------------|----------------------------------|----------------|---------|--------------------------------------------------|------------------|----|--------|
|                                                                                                 |                            |                                  |                |         |                                                  |                  |    | 则点击此处。 |
| ■ Capture                                                                                       | HAWB                       |                                  |                |         |                                                  |                  |    |        |
|                                                                                                 |                            |                                  |                |         |                                                  |                  |    |        |
| <ol> <li>HAWBを係</li> </ol>                                                                      | 存しました。                     |                                  |                |         |                                                  |                  | ×  |        |
| Shipment D                                                                                      | etails                     |                                  |                |         |                                                  |                  | ~  |        |
| 205                                                                                             | 40000004                   | 0000                             | 2004           |         |                                                  | Name 1           |    |        |
| 205                                                                                             | 1000001                    | CGO                              | 0001           |         |                                                  | New              |    |        |
| Origin                                                                                          |                            | Destina                          | ation          | _       | SCC                                              |                  | *  |        |
| NKI                                                                                             |                            | ORD                              |                |         | × GEN                                            |                  | Ψ. |        |
| Pieces                                                                                          |                            | Weight                           |                |         | SLAC Piece                                       | es               |    |        |
| 2                                                                                               |                            | 20                               | Kil            | ilog 🔻  | 0                                                |                  |    |        |
| Shipment De                                                                                     | scriptions                 |                                  |                |         |                                                  |                  |    |        |
|                                                                                                 |                            |                                  |                |         |                                                  |                  |    |        |
|                                                                                                 |                            |                                  |                |         |                                                  |                  |    |        |
| <b>≡</b> Capture I                                                                              | HAWB                       |                                  |                |         |                                                  |                  |    |        |
| E Capture I<br>Shipment D                                                                       | HAWB                       |                                  |                |         |                                                  |                  |    |        |
| E Capture I<br>Shipment D                                                                       | HAWB<br>letails            | HAWE                             | 3 No.          |         | Lust 🗮                                           | New              |    |        |
| E Capture I<br>Shipment D<br>205<br>Origin                                                      | HAWB<br>etails<br>10000001 | HAWE                             | 3 No.<br>ation |         | List I                                           | New              |    |        |
| E Capture I<br>Shipment D<br>205<br>Origin<br>NRT                                               | HAWB<br>etails<br>10000001 | HAWE<br>Destina                  | B No.          |         | List III<br>SCC<br>X GEN                         | New              |    |        |
| ■ Capture I<br>Shipment D<br>205<br>Origin<br>NRT<br>Pieces                                     | HAWB<br>etails             | HAWE<br>Destina<br>ORD<br>Weight | B No.          |         | List ≣<br>SCC<br>X GEN<br>SLAC Piec              | New              |    |        |
| ■ Capture I<br>Shipment D<br>205<br>Origin<br>NRT<br>Pieces<br>Pieces                           | HAWB<br>retails            | HAWE<br>Destina<br>ORD<br>Weight | B No.<br>ation | ilogram | List ≡<br>SCC<br>× GEN<br>SLAC Piec<br>SLAC Piec | New<br>es<br>ces |    |        |
| ■ Capture I<br>Shipment D<br>205<br>Origin<br>NRT<br>Pieces<br>Pieces<br>Shipment De            | HAWB<br>letails            | HAWE<br>Destina<br>ORD<br>Weigh  | 3 No.<br>ation | ilogram | List<br>SCC<br>SLAC Piec<br>SLAC Piec            | New<br>es<br>ccs |    |        |
| Capture I<br>Shipment D<br>205<br>Origin<br>NRT<br>Pieces<br>Pieces<br>Shipment De<br>GENERAL   | HAWB<br>etails<br>10000001 | HAWE<br>Destina<br>ORD<br>Weight | 3 No.<br>ation | ilogram | List =<br>SCC<br>× GEN<br>SLAC Piec<br>SLAC Piec | New<br>es<br>ces |    |        |
| ■ Capture I<br>Shipment D<br>205<br>Origin<br>NRT<br>Pieces<br>Pieces<br>Shipment De<br>GENERAL | HAWB<br>letails            | HAWE<br>Destina<br>ORD<br>Weight | 3 No.<br>ation | ilogram | List ≡<br>SCC<br>× GEN<br>SLAC Piec<br>SLAC Piec | New<br>es<br>ces |    |        |

Capture HAWB::保存后的画面 / eSPICA Manual

# Capture HAWB::一览显示

Screen : Capture HAWB

|          |     |                  |           |                  |     |          |   |                            | - 指定 MAWB 编号, | 点击 List |
|----------|-----|------------------|-----------|------------------|-----|----------|---|----------------------------|---------------|---------|
| () SPI   | ICA |                  |           |                  |     |          |   |                            |               |         |
|          |     | E Capture F      | IAWB      |                  |     |          |   |                            |               |         |
| *        | 5   | Shipment De      | etails    |                  |     |          |   |                            |               |         |
| ۵<br>ا   | Ľ   | 205              | 10000001  | HAWB N           | lo. |          |   | List 🗮 New                 |               |         |
| Q        |     | Origin           |           | <br>Destinatio   | on  |          |   | SCC                        |               |         |
| <b>∕</b> |     | Origin           |           | Destinat         | ion |          |   | SCC                        |               | *       |
|          |     | Pieces<br>Pieces |           | Weight<br>Weight |     | Kilogram | Ŧ | SLAC Pieces<br>SLAC Pieces |               |         |
| ≡        |     | Shipment Des     | criptions |                  |     |          |   |                            |               |         |
|          |     | Shipment De      | scription |                  |     |          |   |                            |               |         |

| () SPIC  | CA                  |         |                    |             |        |            |                |                                             |              |
|----------|---------------------|---------|--------------------|-------------|--------|------------|----------------|---------------------------------------------|--------------|
|          | E Capture HAWE      | }       |                    |             |        |            |                |                                             |              |
| ^*<br>▲  | Shipment Details    |         |                    |             |        |            |                | ^                                           |              |
| ÷        | 205 1               | 0000001 | CG00001            |             | v      | List 🔳     | New            |                                             |              |
| Q        | Origin              |         | CGO0001<br>CGO0002 | -           |        | SCC        |                |                                             |              |
|          | NRT                 |         | ORD                |             |        | × GEN      |                | *                                           |              |
| 6        | Pieces              |         | Weight             |             |        | SLAC Piece | S              |                                             |              |
|          | 2                   |         | 20.0               | Kilogram    | •      | 0          |                |                                             |              |
|          | Shipment Descriptio | ns      |                    |             |        |            | 点击▼后,          | 将显示出已输入的                                    | <b></b><br>的 |
|          | GENERAL             |         |                    |             |        |            | HAWB 编         | <b>                                    </b> | 他的           |
| <b>a</b> |                     |         |                    |             |        |            | HAWB。<br>显示出相应 | 选择任意的 HAWE                                  | 3 后将         |
|          |                     |         |                    |             |        |            |                |                                             |              |
|          |                     |         |                    |             |        |            |                |                                             |              |
|          | Participant Details | ;       |                    |             |        |            |                | ^                                           |              |
|          | Shipper Details     |         |                    | Consignee D | etails |            |                |                                             |              |

Capture HAWB::一览显示 / eSPICA Manual

# Capture AWB::显示画面

画面:Menu(主菜单)

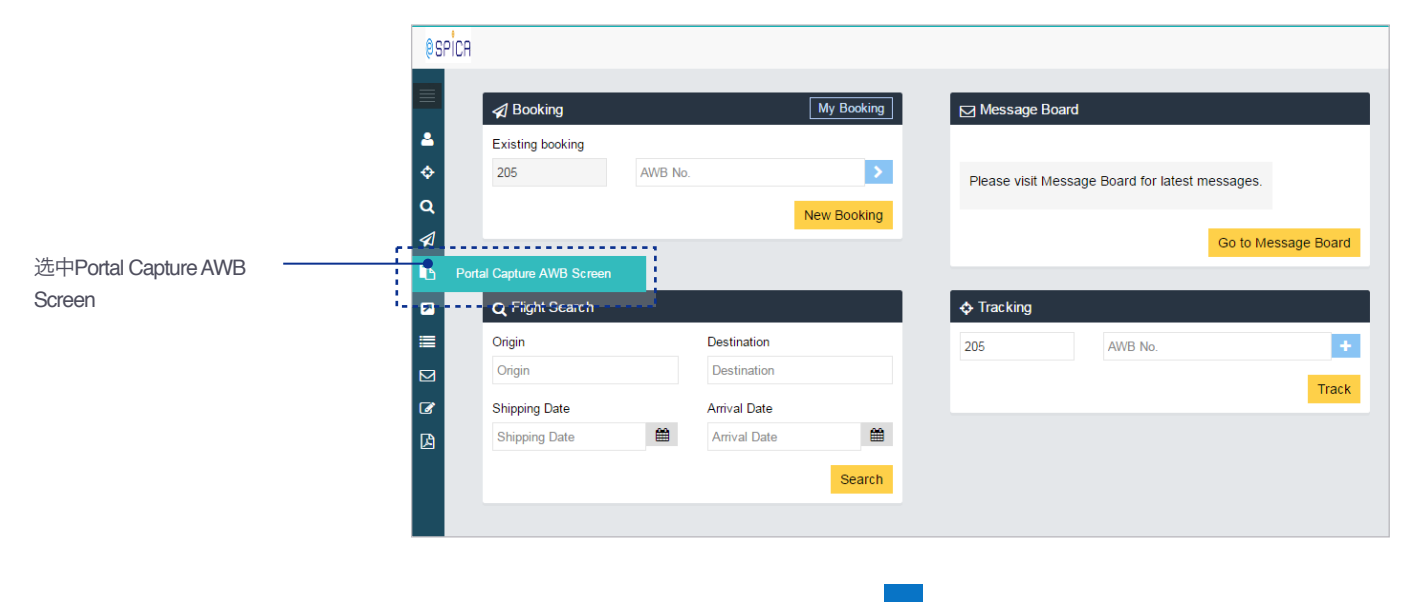

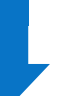

选中后会自动进入 Capture AWB的初始画面

| Shipment & Pa   | articipants Add      | ditional Info |                | Summa          | ary     |             |           | View Documer    |
|-----------------|----------------------|---------------|----------------|----------------|---------|-------------|-----------|-----------------|
| Shipment Detail | s                    |               |                |                |         |             |           |                 |
| AWB No          |                      |               |                |                |         |             |           |                 |
| 205             | New/List ≔           |               |                |                |         |             |           |                 |
| Origin          | Destination          | Shipping D    | Date           |                | Routing |             |           |                 |
| Origin          | Destination          | Shipping      | date           |                |         |             |           |                 |
| Product         | SCC                  |               |                | SCI            |         | DV for cust | oms       | DV for carriage |
| Product         | SCC                  |               | <u></u>        |                |         | DV Custon   | ns        | DV Carriage     |
| Remarks         |                      |               |                |                |         |             |           |                 |
| Remarks         |                      |               |                |                |         |             |           |                 |
| Commodity       | Shipment Description | Pieces        | Weight<br>KC ▼ | Volume<br>CE • | ULD     | No          | Dimer     | nsion           |
| Commodity       | CommodityDesc        | 0             | Weight         | Volume         | ULD No  |             | Dimension | Z               |
|                 | Total                | 0             | 0.0            | 0.0            |         |             |           |                 |

Capture AWB::画面表示 / eSPICA Manual

### Capture AWB::信息输入

画面: Capture AWB :: Shipment Participants

| Shipment                                                                                                    | & Participants              | Add                                                                                                    | tional Info                                                  |                                  | Summa                                                                                                    | ary                             |                      | 2                                                            | View Documen    | ts      |                 |                                                                                                    |
|----------------------------------------------------------------------------------------------------|-----------------------------|----------------------------------------------------------------------------------------------------|--------------------------------------------------------------|----------------------------------|----------------------------------------------------------------------------------------------------|---------------------------------|----------------------|--------------------------------------------------------------|-----------------|---------|-----------------|----------------------------------------------------------------------------------------------------|
| Shipment D                                                                                                    | )etails                     |                                                                                                    |                                                              |                                  |                                                                                                    |                                 |                      |                                                              |                 |         |                 |                                                                                                    |
| AWB No                                                                                                    |                             |                                                                                                    |                                                              |                                  |                                                                                                    |                                 |                      |                                                              |                 |         |                 |                                                                                                    |
| 205                                                                                                    | 10000001                    | New/List 🔳                                                                                                    |                                                              |                                  |                                                                                                    |                                 |                      |                                                              |                 |         | — (])           | 输入AWBNo                                                                                                    |
| Origin                                                                                                    | Desti                       | nation                                                                                                    | Shipping D                                                   | ate                              |                                                                                                    | Routing                         |                      |                                                              |                 |         |                 | 并点击New/List                                                                                                    |
| NRT                                                                                                    | ORI                         | 0                                                                                                    | 06-Jul-20                                                    | 17                               | Ê                                                                                                    | ORD                             | NH                   |                                                              |                 |         |                 |                                                                                                    |
| Product                                                                                                    | SCC                         |                                                                                                    |                                                              |                                  | SCI                                                                                                    |                                 | DV for cust          | oms                                                          | DV for carriage |         |                 |                                                                                                    |
| GEN                                                                                                    | ×                           | GEN                                                                                                    |                                                              | ÷.                               |                                                                                                    | ٣                               | DV Custor            | ns                                                           | DV Carriage     |         |                 |                                                                                                    |
| Remarks                                                                                                    |                             |                                                                                                    |                                                              |                                  |                                                                                                    |                                 |                      |                                                              |                 | •       | (2)             | 这里会同步显示预约的输入的信息。                                                                                                   |
| Remarks                                                                                                    |                             |                                                                                                    |                                                              |                                  |                                                                                                    |                                 |                      |                                                              |                 |         |                 |                                                                                                    |
| Commodity                                                                                                    | / Shipmer                   | nt Description                                                                                                    | Pieces                                                       | Weight<br>KG v                   | Volume<br>CE 🔻                                                                                                    | ULD                             | No                   | Dimens                                                       | ion             |         |                 | 关于Commodity line的                                                                                                  |
| GEN                                                                                                    | GENERAL                     |                                                                                                    | 10                                                           | 100.00                           | 1.00                                                                                                    | Uld No                          |                      | Ν                                                            | $\square$       | ×       |                 | 入,请参考下一页内容                                                                                                    |
|                                                                                                    |                             |                                                                                                    |                                                              |                                  |                                                                                                    |                                 |                      |                                                              |                 |         |                 |                                                                                                    |
| Commodity                                                                                                    | Commodity                   | /Desc                                                                                                    | 0                                                            | Weight                           | Volume                                                                                                    | ULD No                          |                      | Dimension                                                    | C.              | - +1 11 |                 |                                                                                                    |
| Commodity Participant I Agent Details                                                                                                    | Commodity<br>Tot            | /Desc<br>al                                                                                                    | 0                                                            | Weight                           | Volume                                                                                                    | ULD No                          |                      | Dimension                                                    | Ľ               | +       |                 |                                                                                                    |
| Commodity Participant [ Agent Details                                                                                                    | Commodity<br>Tot<br>Details | Agent C                                                                                                    | 0<br>10<br>Code                                              | Weight<br>100.0                  | Volume<br>1.0<br>Name<br>O AGENT                                                                                                    | ULD No                          | IATA Code            | Dimension                                                    | Station         | +       |                 |                                                                                                    |
| Commodity Participant I Agent Details                                                                                                    | Commodity<br>Tot<br>Details | Agent C<br>CGOA                                                                                                    | 0<br>10<br>Code<br>ST                                        | Weight<br>100.0<br>Agent<br>CARG | Volume<br>1.0<br>Name<br>to AGENT                                                                                                    | ULD No<br>Agent<br>99999        | IATA Code<br>999999  | Dimension                                                    | Station<br>.KU  | *       |                 |                                                                                                    |
| Commodity Participant I Agent Details Shipper Detail Shipper Code                                                                                                    | Commodity<br>Tot<br>Details | /Desc<br>al<br>Agent C<br>CGOAC<br>Shipper N                                                                                     | 0<br>10<br>Code<br>ST                                        | Weight<br>100.0<br>Agent<br>CARG | Volume<br>1.0<br>Name<br>IO AGENT<br>Address                                                                                               | ULD No<br>Agent<br>99999        | IATA Code<br>999999  | Dimension<br>Agent<br>OOTA                                   | Station<br>.KU  | *       | <del></del> (3) | 输入Shinper/Consigne                                                                                                 |
| Commodity<br>Participant I<br>Agent Details<br>Shipper Detail<br>Shipper Code<br>C1001                                                                                                    | Commodity<br>Tot<br>Details | /Desc<br>al<br>Agent C<br>CGOAC<br>Shipper N<br>SORAN(                                                                           | 0<br>10<br>Code<br>3T                                        | Weight<br>100.0                  | Volume<br>1.0<br>Name<br>to AGENT<br>Address<br>OOTOMO                                                                                     | ULD No<br>Agent<br>99999        | IATA Code<br>999999  | Dimension<br>Agent<br>OOTA                                   | Station<br>.KU  |         | 3               | 输入Shipper/Consigne<br>相关信息。                                                                                        |
| Participant I<br>Agent Details<br>Shipper Detail<br>Shipper Code<br>C1001<br>A/C No                                                                                                    | Commodity<br>Tot<br>Details | Agent C<br>CGOAC<br>Shipper N<br>SORANC                                                                                          | 0<br>10<br>Sode<br>37                                        | Weight<br>100.0                  | Volume<br>1.0<br>Name<br>I.0 AGENT<br>Address<br>OOTOMO (<br>State                                                                         | ULD No<br>Agent<br>99999        | IATA Code<br>999999  | Dimension<br>Agent<br>OOTA<br>Country                        | Station<br>KU   |         | 3               | 输入Shipper/Consigne<br>相关信息。                                                                                        |
| Commodity<br>Participant I<br>Agent Details<br>Shipper Detail<br>Shipper Code<br>C1001<br>A/C No<br>AccNo                                                                                                    | Commodity<br>Tot<br>Details | Agent C<br>GGOAC<br>Shipper N<br>SORAN(<br>City<br>SAGAMI)                                                                       | 0<br>10<br>10<br>Code<br>3T<br>ame<br>D<br>HARA              | Weight<br>100.0                  | Volume<br>1.0<br>Name<br>O AGENT<br>Address<br>OOTOMO<br>State<br>KANAGAW                                                                  | ULD No<br>Agent<br>99999<br>CHO | IATA Code<br>999999  | Dimension<br>Agent<br>OOTA<br>Country<br>JP                  | Station<br>KU   |         | 3               | 输入Shipper/Consigne<br>相关信息。                                                                                        |
| Commodity Participant I Agent Details Shipper Detail Shipper Code C1001 A/C No AccNo ZIP/Postal Cc                                                                                                    | Commodity<br>Tot            | Agent C<br>GGOAC<br>Shipper N<br>SORANG<br>City<br>SAGAMII<br>Phone Nu                                                           | 0<br>10<br>10<br>10<br>10<br>10<br>10<br>10<br>10<br>10<br>1 | Weight<br>100.0                  | Volume<br>1.0<br>Name<br>IO AGENT<br>Address<br>OOTOMO<br>State<br>KANAGAW<br>Email                                                        | ULD No<br>Agent<br>99999<br>CHO | IATA Code<br>999999  | Dimension<br>Agent<br>OOTA                                   | Station<br>KU   |         | 3               | 输入Shipper/Consigne<br>相关信息。<br>必填内容                                                                                |
| Commodity Participant I Agent Details Shipper Detail Shipper Code C1001 A/C No AccNo ZIP/Postal Code PostalCode                                                                                                    | Commodity<br>Tot            | Agent C<br>CGOAC<br>Shipper N<br>SORANC<br>City<br>SAGAMII<br>Phone Nu<br>8889999                                                | 0<br>10<br>10<br>10<br>10<br>10<br>10<br>10<br>10<br>10<br>1 | Weight<br>100.0                  | Volume 1.0 Name COAGENT Address OOTOMO State KANAGAW Email Email                                                                           | ULD No<br>Agent<br>99999<br>CHO | IATA Code<br>9999999 | Dimension<br>Agent<br>OOTA<br>Country<br>JP                  | Station<br>KU   |         | 3               | 输入Shipper/Consigne<br>相关信息。<br>必填内容<br>• Name                                                                      |
| Participant I<br>Agent Details<br>Shipper Detail<br>Shipper Code<br>C1001<br>A/C No<br>AccNo<br>ZIP/Postal Code<br>Consignee Do                                                                                                    | Commodity<br>Tot            | Agent C<br>CGOAC<br>Shipper N<br>SORAN(<br>City<br>SAGAMI)<br>Phone Nu<br>889999                                                 | 0<br>10<br>10<br>10<br>10<br>10<br>10<br>10<br>10<br>10<br>1 | Weight<br>100.0                  | Volume<br>1.0<br>Name<br>I.0<br>Address<br>OAGENT<br>Address<br>OOTOMO I<br>State<br>KANAGAW<br>Email<br>Email                             | ULD No<br>Agent<br>99999<br>CHO | IATA Code<br>999999  | Dimension<br>Agent<br>OOT/<br>Country<br>JP                  | Station<br>KU   |         | 3               | 输入Shipper/Consigne<br>相关信息。<br>必填内容<br>· Name<br>· Address1                                                        |
| Participant I<br>Agent Details<br>Shipper Detail<br>Shipper Code<br>C 1001<br>A/C No<br>AccNo<br>ZIP/Postal Co<br>PostalCode<br>Consignee Do                                                                                                    | Commodity<br>Tot            | Agent C<br>CGOAC<br>Shipper N<br>SORANG<br>City<br>SAGAMI<br>Phone Nu<br>8889999<br>Consigned                                    | 0<br>10<br>10<br>10<br>10<br>10<br>10<br>10<br>10<br>10<br>1 | Weight<br>100.0                  | Volume<br>1.0<br>Name<br>I.0<br>Address<br>Address<br>COTOMO (<br>State<br>KANAGAW<br>Email<br>Email<br>Address                            | Agent<br>99999<br>CHO           | IATA Code<br>999999  | Dimension<br>Agent<br>OOTA<br>Country<br>JP                  | Station<br>KU   |         | 3               | 输入Shipper/Consigne<br>相关信息。<br>必填内容<br>· Name<br>· Address1<br>· City                                              |
| Participant I<br>Agent Details<br>Shipper Detail<br>Shipper Code<br>C1001<br>A/C No<br>AccNo<br>ZIP/Postal Code<br>Consignee De<br>Consignee Co                                                                                                    | Commodity<br>Tot            | Agent C<br>CGOAC<br>Shipper N<br>SORAN<br>City<br>SAGAMI<br>Phone Nu<br>8889999<br>Consigner<br>SORAN                            | 0<br>10<br>10<br>10<br>10<br>10<br>10<br>10<br>10<br>10<br>1 | Weight<br>100.0                  | Volume<br>1.0<br>Name<br>O AGENT<br>Address<br>OOTOMO<br>State<br>KANAGAW<br>Email<br>Email<br>Address<br>QUEENS                           | Agent<br>99993<br>CHO           | IATA Code<br>999999  | Dimension<br>Agent<br>OOTA<br>Country<br>JP                  | Station<br>KU   |         | 3               | 输入Shipper/Consigne<br>相关信息。<br>必填内容<br>· Name<br>· Address1<br>· City<br>· State<br>· Cruptor                      |
| Commodity Participant I Agent Details Shipper Detail Shipper Code C1001 A/C No AccNo ZIP/Postal Code Consignee D Consignee D Consignee C C1001 A/C No                                                                                                    | Commodity<br>Tot            | Agent C<br>CGOAC<br>Shipper N<br>SORANC<br>City<br>SAGAMII<br>Phone Nu<br>8889999<br>Consignet<br>SORANC                         | 0<br>10<br>10<br>10<br>10<br>10<br>10<br>10<br>10<br>10<br>1 | Weight<br>100.0                  | Volume<br>1.0<br>Name<br>IO AGENT<br>Address<br>OOTOMO<br>State<br>KANAGAW<br>Email<br>Email<br>Address<br>QUEENS<br>State                 | ULD No<br>Agent<br>99999<br>CHO | IATA Code<br>999999  | Dimension<br>Agent<br>OOTA<br>Country<br>JP<br>Country       | Station<br>KU   |         | 3               | 输入Shipper/Consigne<br>相关信息。<br>必填内容<br>· Name<br>· Address1<br>· City<br>· State<br>· Country<br>· ZIP Poetal code |
| Commodity Participant C Agent Details Shipper Detail Shipper Detail Shipper Code C1001 A/C No Consignee D Consignee D Consignee C C1001 A/C No Acc.No Acc.No                                                                                                    | Commodity<br>Tot            | Agent C<br>CGOAC<br>Shipper N<br>SORANC<br>City<br>SAGAMII<br>Phone Nu<br>8889999<br>Consigner<br>SORANC<br>City<br>NY           | 0<br>10<br>10<br>10<br>10<br>10<br>10<br>10<br>10<br>10<br>1 | Weight 100.0 Agent CARG          | Volume 1.0 1.0 1.0 1.0 1.0 1.0 1.0 1.0 1.0 1.0                                                                                             | ULD No<br>Agent<br>99999<br>CHO | IATA Code<br>999999  | Dimension<br>Agent<br>OOTA<br>Country<br>JP<br>Country<br>US | Station<br>KU   |         | 3               | 输入Shipper/Consigne<br>相关信息。<br>必填内容<br>· Name<br>· Address1<br>· City<br>· State<br>· Country<br>· ZIP Postal code |
| Commodity Participant I Agent Details Shipper Detail Shipper Code C1001 A/C No AccNo ZIP/Postal Code Consignee Det Consignee Co C1001 A/C No Acc.No ZIP/Postal Code C1001 A/C No Acc.No ZIP/Postal Code C1001 A/C No Acc.No ZIP/Postal Code C1001 C100 C100 C100 C100 C100 C100 C1 | Commodity<br>Tot            | Agent C<br>CGOAC<br>Shipper N<br>SORANG<br>City<br>SAGAMI<br>Phone Nu<br>889999<br>Consigned<br>SORANG<br>City<br>NY<br>Phone Nu | 0<br>10<br>10<br>10<br>10<br>10<br>10<br>10<br>10<br>10<br>1 | Weight 100.0 Agent CARG          | Volume<br>1.0<br>Name<br>O AGENT<br>Address<br>OOTOMO I<br>State<br>KANAGAW<br>Email<br>Email<br>Address<br>QUEENS<br>State<br>NY<br>Email | ULD No<br>Agent<br>99999<br>CHO | IATA Code<br>999999  | Dimension<br>Agent<br>OOTA<br>Country<br>JP<br>Country<br>US | Station<br>KU   |         | 3               | 输入Shipper/Consigne<br>相关信息。<br>必填内容<br>· Name<br>· Address1<br>· City<br>· State<br>· Country<br>· ZIP Postal code |

Capture AWB::信息输入 / eSPICA Manual

# Capture AWB::Commodity line的输入方法

画面: Capture AWB :: Shipment Participants

|                     |                                     |                            |                          | ,                                      |                         |                 |                             |
|---------------------|-------------------------------------|----------------------------|--------------------------|----------------------------------------|-------------------------|-----------------|-----------------------------|
| Shipment Det        | tails                               |                            |                          |                                        |                         |                 |                             |
| AWB No              |                                     |                            |                          |                                        |                         |                 |                             |
| 205 1               | 10000001 New/List :                 |                            |                          |                                        |                         |                 |                             |
| Origin              | ORD                                 | Shipping Date              | <b>#</b>                 | Routing                                |                         | _               |                             |
|                     |                                     | 00 001 2011                |                          |                                        |                         |                 | 日の作物注於)日応の                  |
| Product             | SCC                                 |                            | SCI                      | DV for                                 | customs DV for carriage |                 | —— BUC页彻咱制八怕应向<br>码         |
| GEN                 | × GEN                               |                            | *<br>*                   | ▼ DV Cu                                | stoms DV Carriage       |                 | н_7                         |
| Remarks             |                                     |                            |                          |                                        |                         |                 |                             |
| Remarks             |                                     |                            |                          |                                        | Г                       |                 | ——如需输入Dimension             |
| Commodity           | Shipment Description                | Pieces We                  | eight Volume<br>C • CE • | ULD No                                 | Dimension               |                 | (尺寸), 请点击该图                 |
| GEN                 | GENERAL                             | 10 10                      | 0.00 1.00                | Uld No                                 | ß                       | ×               |                             |
| Commodity           | CommodityDesc                       | 0 W                        | eight Volume             | ULD No                                 | Dimension               | +               |                             |
|                     | Total                               | 10 10                      | 0.0 1.0                  |                                        |                         | ····•           |                             |
|                     | , etc.                              |                            |                          |                                        |                         |                 | —— 如需输入多项Commo              |
|                     |                                     |                            |                          |                                        |                         |                 | ──── 如需输入多项Commod<br>请点击该图标 |
| mensions            |                                     |                            |                          |                                        |                         | Ha Carqo<br>×   | ─── 如需输入多项Commod<br>请点击该图标  |
| mensions<br>Pieces  | Weight Length<br>(Kilogram) (Centir | Width<br>neter) (Centimete | Height<br>er) (Centimet  | ier) Volume<br>(Cubic<br>meter)        | Tiltable Actions        | Xa Cango        | 如需输入多项Commod<br>请点击该图标      |
| mensions<br>Pieces  | Weight Length<br>(Kilogram) (Centir | neter) Width<br>(Centimete | Height<br>ar) (Centimet  | er) Volume<br>(Cubic<br>meter)<br>0.0  | Tiltable Actions        | Xa Carro .<br>X | ── 如需输入多项Commod<br>请点击该图标   |
| imensions<br>Pieces | Weight Length<br>(Kilogram) (Centir | Width<br>neter) (Centimeta | er) Height<br>(Centimet  | ier) Volume<br>(Cubic<br>meter)<br>0.0 | Tiltable Actions        | Xa Cargo .<br>× | 如需输入多项Commo<br>请点击该图标       |

Capture AWB::画面表示 / eSPICA Manual

### Capture AWB::保存

Screen : Capture AWB :: Additional info

| <b>Ø</b> SPICA |                         |                 |                             |                                      |
|----------------|-------------------------|-----------------|-----------------------------|--------------------------------------|
|                | Capture AWB             |                 |                             | 205-10000001                         |
| *              | Shipment & Participants | Additional Info | Summary                     | View Documents                       |
|                | Accounting & Info       |                 | Other & Customs Information |                                      |
| <b>Q</b>       | Information Identifier  | Information     | ISO CountryCode Info Id     | Customs Info Id Supp.Customs<br>Info |
| 5              | Credit Card Expiry Da 🔻 | • •             |                             |                                      |
|                |                         |                 |                             | Reset Previous Next                  |
|                |                         |                 |                             |                                      |
| 2<br>12        |                         |                 |                             |                                      |

Screen : Capture AWB :: Summary

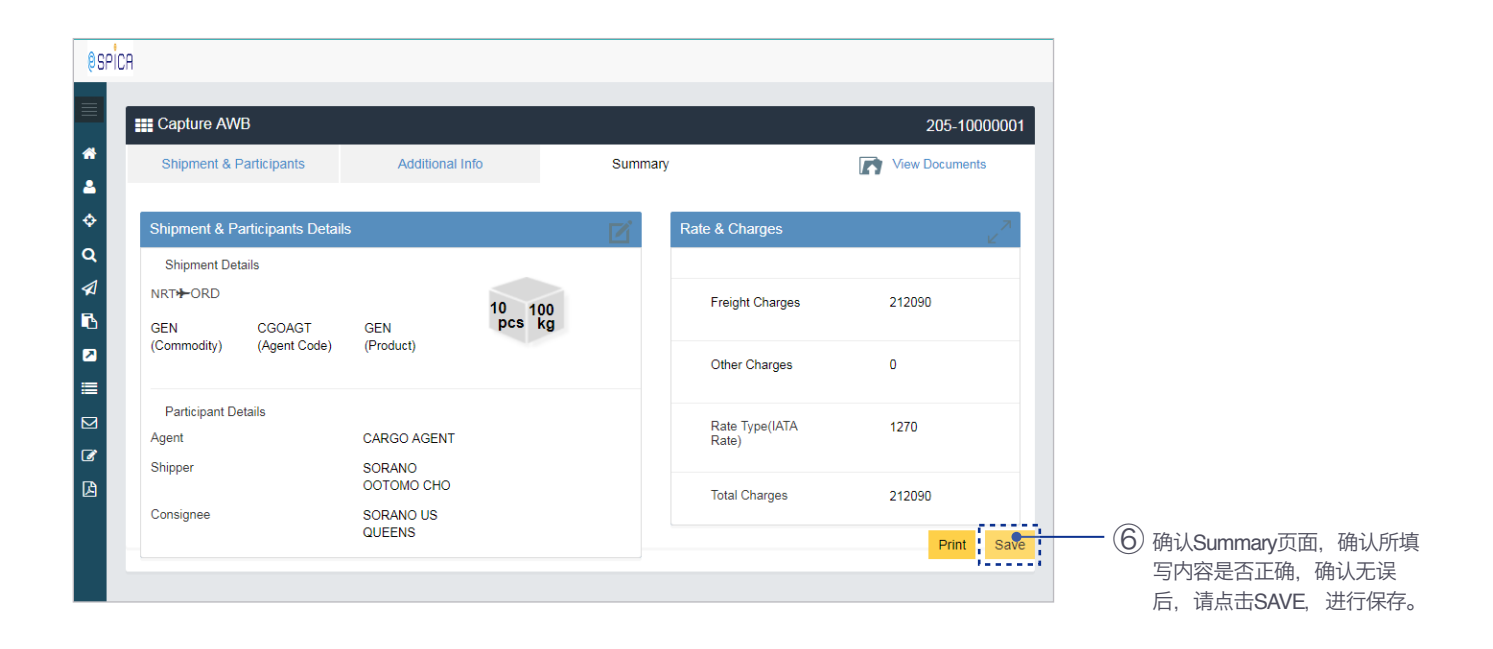

Capture AWB::保存 / eSPICA Manual

### Capture AWB::保存后界面

Screen : Capture AWB :: Additional info

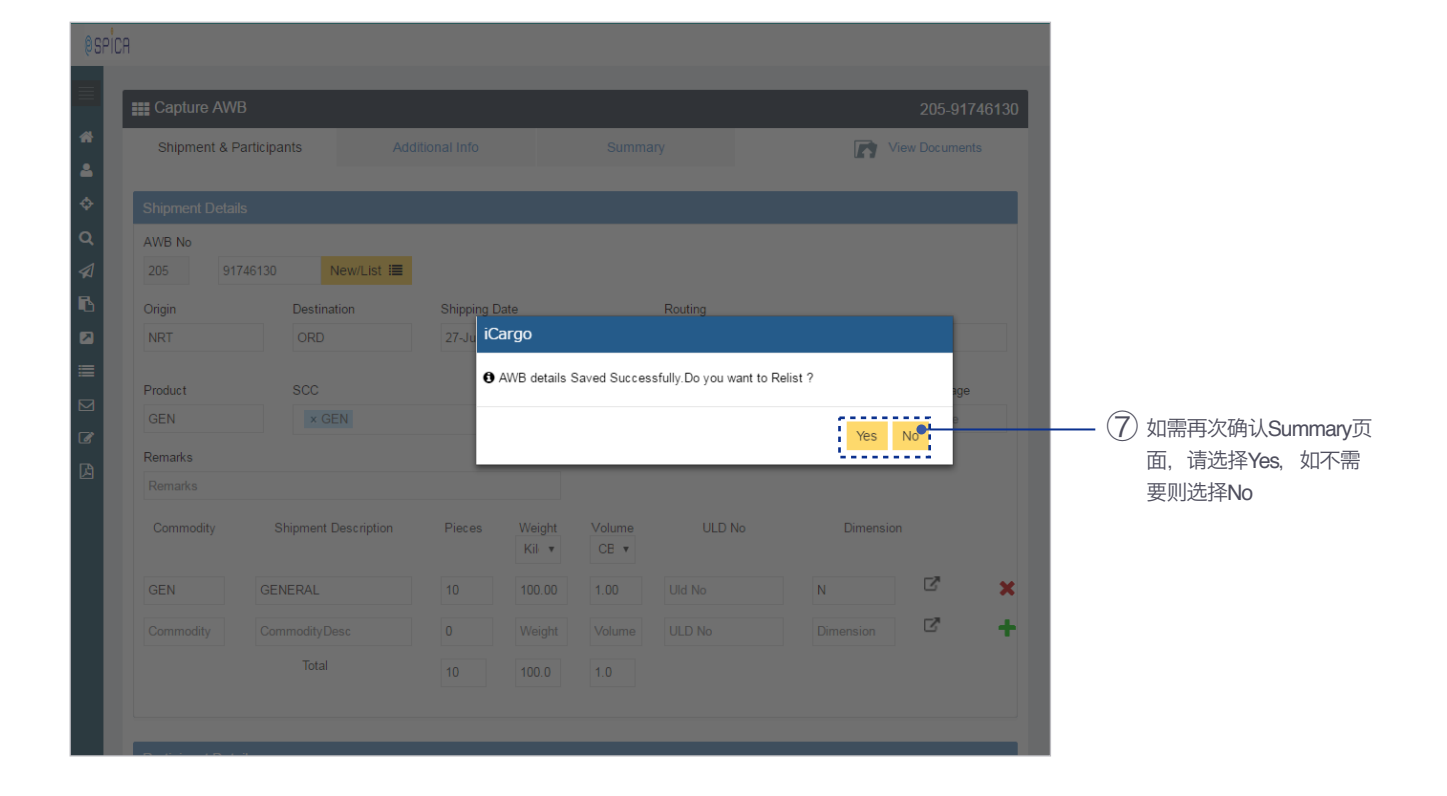

Capture AWB::保存后界面 / eSPICA Manual

### Capture HAWB ::显示画面

Screen : Menu

|                    | <b>ØSPICA</b>   |                        |           |              |                   |                                 |         |
|--------------------|-----------------|------------------------|-----------|--------------|-------------------|---------------------------------|---------|
|                    |                 |                        |           |              |                   |                                 |         |
|                    |                 | A Booking              |           | My Booking   | Message Boar      | ď                               |         |
|                    |                 | Existing booking       |           |              |                   |                                 |         |
|                    | č               | 205                    | AVVD INO. |              | Please visit Mess | sage Board for latest messages. |         |
|                    |                 |                        |           | New Booking  |                   | <b></b>                         |         |
|                    | ₩<br><b>F</b> N |                        |           |              |                   | Go to Messag                    | e Board |
| 选中Portal Capture - | Port:           | al Canture HAWB Screen |           |              | ♠ Tracking        |                                 |         |
| HAWB Screen        |                 | Chain                  |           | Destination  |                   |                                 |         |
|                    |                 | Origin                 |           | Destination  | 205               | AWB NO.                         |         |
|                    |                 | Shipping Date          |           | Arrival Date |                   |                                 | Track   |
|                    | ß               | Shipping Date          | <b>#</b>  | Arrival Date |                   |                                 |         |
|                    |                 |                        |           | Search       |                   |                                 |         |
|                    |                 |                        |           |              |                   |                                 |         |
|                    |                 |                        |           |              |                   |                                 |         |
|                    |                 |                        |           |              |                   |                                 |         |
|                    |                 |                        |           |              |                   |                                 |         |
|                    |                 |                        |           |              | 选中后会              | 会自动进入                           |         |
|                    |                 |                        |           |              | Capture           | HAWB的初始画面                       | i       |
|                    |                 |                        |           |              | oupturo           |                                 | I.      |
|                    |                 |                        |           |              |                   |                                 |         |
|                    | <b>8</b> SPICE  |                        |           |              |                   |                                 |         |
|                    | 601101          |                        |           |              |                   |                                 |         |
|                    |                 | Capture HAWB           |           |              |                   |                                 |         |
|                    | *               |                        |           |              |                   |                                 |         |
|                    | 4               | Shipment Details       |           |              |                   |                                 | ^       |
|                    | <b>\$</b>       | 205                    |           | HAWB No.     |                   | List 🗮 New                      |         |
|                    | Q               | Origin                 |           | Destination  |                   | SCC                             |         |

| Shipment Details                                                                                         |              |                                          |                |                |  |
|----------------------------------------------------------------------------------------------------|--------------|------------------------------------------|----------------|----------------|--|
| 205                                                                                                    | HAWB No.     |                                          |                | List 🗮 New     |  |
| Drigin                                                                                                   | Destination  |                                          |                | SCC            |  |
| Origin                                                                                                   | Destination  |                                          |                | SCC            |  |
| Pieces                                                                                                   | Weight       |                                          |                | SLAC Pieces    |  |
| Pieces                                                                                                   | Weight       | Kilogram                                 | •              | SLAC Pieces    |  |
| Shipment Descriptions<br>Shipment Description                                                            |              |                                          |                |                |  |
| Shipment Descriptions<br>Shipment Description<br>Participant Details                                     |              |                                          |                |                |  |
| Shipment Descriptions<br>Shipment Description<br>Participant Details<br>Shipper Details                  |              | Consignee I                              | Details        |                |  |
| Shipment Descriptions Shipment Description Participant Details Shipper Details Game as MAWB              |              | Consignee I<br>Same as M                 | Details        |                |  |
| Shipment Descriptions Shipment Description Participant Details Shipper Details Same as MAWB Shipper Code | Shipper Name | Consignee I<br>Same as M.<br>Consignee ( | Details<br>AWB | Consignee Name |  |

Capture HAWB ::显示画面 / eSPICA Manual

# Capture HAWB::输入MAWB(主单单号)

Screen : Capture HAWB

| ØSP    | ICA |                       |             |          | _ |             |   | — (1) 输入MAWB No (主单单号) |
|--------|-----|-----------------------|-------------|----------|---|-------------|---|------------------------|
|        | 1   | Capture HAWB          |             |          |   |             |   | 后,选择List               |
| *<br>• | I   | Shipment Details      |             |          |   |             | ^ |                        |
| ٠      | 1   | 205 10000001          | HAWB No.    |          | • | List        |   |                        |
| ۹      |     | Origin                | Destination |          |   | SCC         |   |                        |
|        |     | Origin                | Destination |          |   | SCC         | * |                        |
| 6      |     | Pieces                | Weight      |          |   | SLAC Pieces |   |                        |
|        |     | Pieces                | Weight      | Kilogram | ۳ | SLAC Pieces |   |                        |
| ≡      |     | Shipment Descriptions |             |          |   |             |   |                        |
|        |     | Shipment Description  |             |          |   |             |   |                        |
| 8      |     |                       |             |          |   |             |   |                        |
|        |     |                       |             |          |   |             |   |                        |
|        |     |                       |             |          |   |             |   |                        |

|   | i≣ Capture HAWB       |                         |                                        |   |                        |
|---|-----------------------|-------------------------|----------------------------------------|---|------------------------|
| * | Shipment Details      |                         |                                        | ~ |                        |
| ¢ | 205 10000001          |                         | ▼ List 🔳 New                           |   |                        |
| Q | Origin                | Destination             | scc                                    |   |                        |
|   | NRT                   |                         | × GEN                                  | * |                        |
| В | Pieces                | Weight                  |                                        |   |                        |
|   | 10                    | 100.0 iCargo            |                                        |   |                        |
|   | Shipment Descriptions | • The AWB is not a cons | sol. Do you want to mark it as consol? |   |                        |
|   | GENERAL               |                         | 60000                                  |   | -                      |
| 6 |                       |                         | Ye <mark>e No</mark>                   |   | — (2) 此选项旨在确认是否为       |
|   |                       |                         |                                        |   | Consolidate(混装货物), 请选择 |
|   |                       |                         |                                        |   | Yes                    |
|   | Participant Details   |                         |                                        | ^ |                        |

# Capture HAWB::信息输入

Screen : Capture HAWB

| 205 10000001          | CG00001         | ;                 | List 🔚 New      |                         |
|-----------------------|-----------------|-------------------|-----------------|-------------------------|
| Origin                | Destination     |                   | SCC             | -                       |
| NRT                   | ORD             | •;                | × GEN           | 此Origin/Destination显示内容 |
| Pieces                | Weight          |                   | SLAC Pieces     | MAWB(主单)信息。             |
| 2                     | 20              | Kilogram 🔻        | 0               |                         |
| Shipment Descriptions |                 |                   |                 |                         |
| GENERAL               |                 |                   |                 |                         |
|                       |                 |                   |                 |                         |
|                       |                 |                   |                 |                         |
|                       |                 |                   | _               | 如信息与MAWB(主单)相-          |
| Participant Details   |                 |                   |                 | △                       |
| Shipper Details       |                 | Consignee Details |                 |                         |
| Same as MAWB          |                 | Same as MAWB.     |                 |                         |
| Shinner Code          | Chinner Marre   | Consistence Code  | Canairman Marra |                         |
| C1001                 | SORANO          |                   | SKYS            |                         |
|                       |                 |                   | •               | ④ 加不一致 诘输入 Shinne       |
| MINAMI                |                 | SUN STREET        |                 | Consignee信息。            |
|                       |                 |                   |                 | Consigned Anton         |
| Address2              |                 | Address2          |                 | <u> </u>                |
| Addressz              |                 | Addressz          |                 | · Name                  |
| City                  | State           | City              | State           | Address1                |
| SAGAMIHARA            | State           | СНІ               | IL              | • Citv                  |
| Country               | ZIP/Postal Code | Country           | ZIP/Postal Code | • State                 |
| JP                    | 6669999         | US                | 77777777        | Country                 |
| Phone number          | Email           | Phone number      | Email           | · ZIP Postal code       |
| Phone Number          | Email           | Phone Number      | Email           |                         |
| Remarks               |                 |                   |                 |                         |
|                       |                 |                   |                 |                         |

Capture HAWB::項目入力 / eSPICA Manual

# Capture HAWB::保存后界面

Screen : Capture HAWB

| 0 SPIC  | A                     |                 |               |   |                                |
|---------|-----------------------|-----------------|---------------|---|--------------------------------|
|         |                       |                 |               |   |                                |
|         | E Capture HAWB        |                 |               |   |                                |
|         | ④ HAWBを保存しました。        |                 |               | × | —— 此行表示已成功Save                 |
| \$      | Shipment Details      |                 |               | ~ |                                |
| ۹       | 205 10000001          | CG00001         | ▼ List 🗐 New  |   |                                |
|         | Origin                | Destination     | scc           |   | 际 WAWB(土羊)「,如而<br>添加其他HAWB 请占击 |
| 6       | NRT                   | ORD             | × GEN         | * | NFW <sub>2</sub>               |
|         | Pieces                | Weight          | SLAC Pieces   |   |                                |
|         | 2                     | 20 Kilogram     | • 0           |   |                                |
|         | Shipment Descriptions |                 |               |   |                                |
| 8       | GENERAL               |                 |               |   |                                |
|         |                       |                 |               |   |                                |
|         |                       |                 |               |   |                                |
| () SPIC | A                     |                 |               |   |                                |
|         |                       |                 |               |   |                                |
|         | i≣ Capture HAWB       |                 |               |   |                                |
| *       |                       |                 |               |   |                                |
| 4       | Shipment Details      |                 |               | ~ |                                |
| \$      | 205 10000001          | HAWB No.        | List 🗮 New    |   | 一 在此可键入其它HAWB单号进               |
| Q       | Origin                | Destination     | SCC           |   | 行制入                            |
|         | NRT                   | ORD             | × GEN         | ÷ |                                |
| 6       | Pieces                | Weight          | SLAC Pieces   |   |                                |
|         | Pieces                | Weight Kilogram | ▼ SLAC Pieces |   |                                |
|         | Shipment Descriptions |                 |               |   |                                |
|         | GENERAL               |                 |               |   |                                |
| 6       |                       |                 |               |   |                                |
|         |                       |                 |               |   |                                |

# Capture HAWB::HAWB一览表

Screen : Capture HAWB

| 0 SPIC | A                     |        |             |   |             |   |               |
|--------|-----------------------|--------|-------------|---|-------------|---|---------------|
|        | E Capture HAWB        |        |             |   |             |   |               |
| *      | Shipment Details      |        |             |   |             | ^ |               |
| \$     | 205                   | • HAW  | B No.       |   | List 🜉 New  |   |               |
| Q      | Origin                | Destir | ation       |   | scc         |   |               |
|        | Origin                | Dest   | nation      |   | sec         | * | 指定MAWB(主运单)单号 |
| 6      | Pieces                | Weigh  | t           |   | SLAC Pieces |   | 选中List        |
|        | Pieces                | Weig   | ht Kilogram | • | SLAC Pieces |   |               |
| =      | Shipment Descriptions |        |             |   |             |   |               |
|        | Shipment Description  |        |             |   |             |   |               |

| êspic                                                                                                    | A                                                                                        |                                                                                                    | ^  |                                                             |
|----------------------------------------------------------------------------------------------------|------------------------------------------------------------------------------------------|----------------------------------------------------------------------------------------------------|----|-------------------------------------------------------------|
| ♦ Q <  <  <  <  <  <  <  <  <  <  <  <  <  <  <  <  <  <  <  <  <  <  <  <  <  <  <  <  <  <  <  <  <  <  <  <  <  <  <  <  <  <  <  <  <  <  <  <  <  <  <  <  <  <  <  <  <  <  <  <  <  <  <  <  <  <  <  <  <  <  <  <  <  <  <  <  <  <  <  <  <  <  <  <  <  <  <  <  <  <  <  <  <  <  <  <  <  <  <  <  <  <  <  <  <  <  <  <  <  <  <  <  <  <  <  <  <  <  <  <  <  <  <  <  <  <  <  <  <  <  <  <  <  <  <  <  <  <  <  <  <  <  <  <  <  <  <  <  <  <  <  <  <  <  <  <  <  <  <  <  <  <  <  <  <  <  <  <  <  <  <  <  <  <  <  <  <  <  <  <  <  <  <  <  <  <  <  <  <  <  <  <  <  <  <  <  <  <  <  <  <  <  <  < | 205   10000001     Origin   NRT     Pieces   2     2   Shipment Descriptions     GENERAL | CG00001         Visit         New           CG00002         SCC         SCC           ORD         X GEN         X GEN           Weight         SLAC Pieces         0 | \$ | 点击▼图标,可以看到之前<br>所键入的HAWB号码一览<br>表。选择任意HAWB即可显<br>示该HAWB的信息。 |
|                                                                                                    | Participant Details<br>Shipper Details                                                   | Consignee Details                                                                                                    | ^  |                                                             |

Capture HAWB::HAWB一览表 / eSPICA Manual